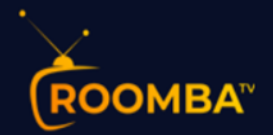

# Roomba TV

# Software Installation Guide for Amazon FireTV Stick

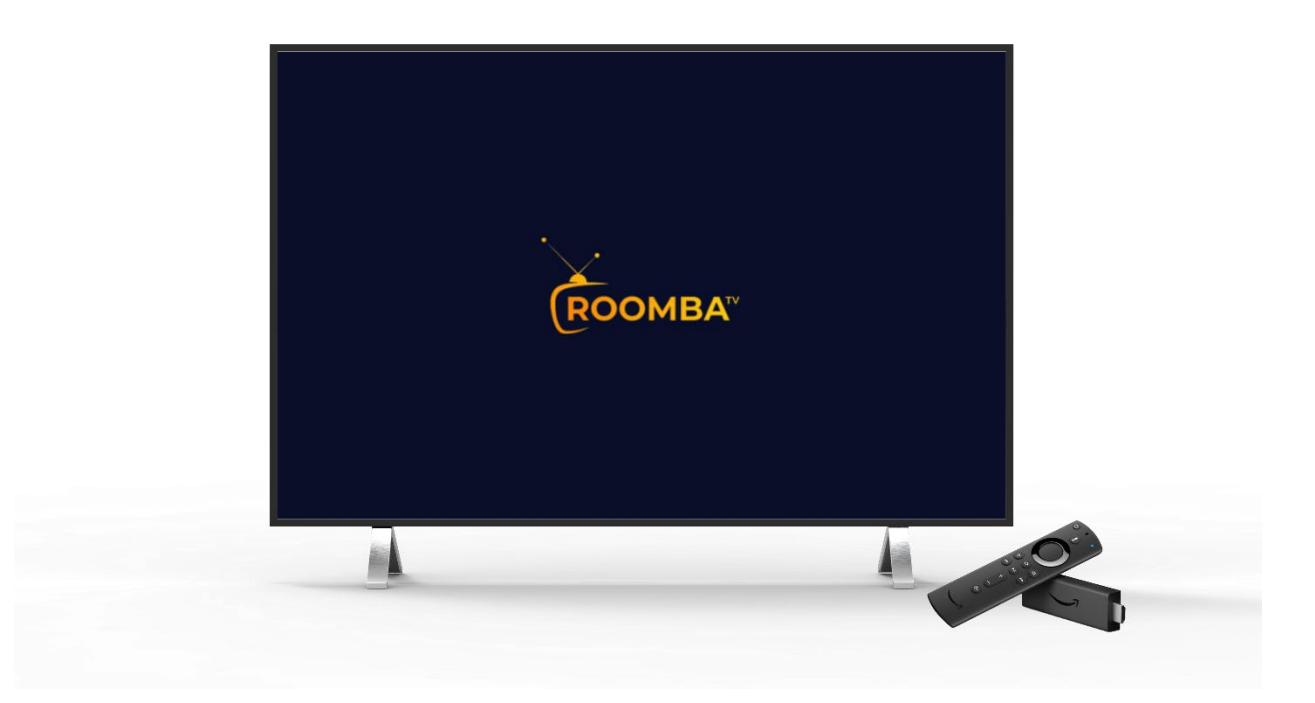

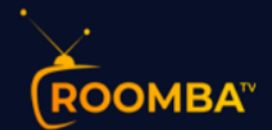

## **Table of Contents**

| Introduction                                       |
|----------------------------------------------------|
| Downloading                                        |
| Login                                              |
| OPTIONAL - Connect VPN (Virtual Private Network)14 |
| OPTIONAL - Refresh DNS (Domain Name System)15      |
| Home Screen                                        |
| Live TV                                            |
| <b>Movies</b>                                      |
| Series24                                           |
| View Full EPG (Electronic Program Guide)28         |
| Catch Up29                                         |
| Multiscreen31                                      |
| Settings                                           |
| Parental Control32                                 |
| Stream Format                                      |
| Time Format34                                      |
| EPG Time Shift                                     |
| Automation35                                       |
| Player Selection                                   |
| Multi-Screen Settings                              |
| SPEED TEST                                         |
| Notifications                                      |
| Recordings                                         |
| Account Info 40                                    |
| Conclusion 41                                      |
| Contact Us 41                                      |

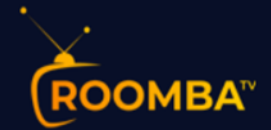

## Introduction

Roomba TV is the world's largest and most reliable IPTV/OTT streaming platform, delivering nearly 3000 TB in streaming content per month to thousands of customers around the globe.

A simple user interface and an extensive collection of HD channels offer us the most satisfactory IPTV service in the USA, Canada, Latin America, and the UK. We broadcast thousands of live channels to stream premium HD content. Our existing customers praise the quality of the content we deliver through our IPTV service.

Roomba TV lets you watch TV anywhere. We all know how annoying it could be when you want to download an app, software, or program and you can't seem to find it on your Amazon firestick options. Hence, we made this guide to assist you in downloading and navigating through Roomba TV for Amazon Fire TV Stick with ease.

## Downloading

Installing apps that are not available in the Amazon Appstore, also known as sideloading apps, on Amazon Fire TV devices varies slightly depending on the model you are using. This guide covers how to sideload the Roomba TV APK on all models, including Fire TV boxes, Firestick, Fire TV Cubes, Fire TV Edition televisions, the new 2020 Fire TV Stick 3, and Fire TV Stick Lite.

Here are quick and easy steps to Download and Install Roomba TV on your Amazon Fire TV stick.

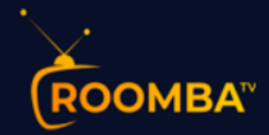

# **STEP 1: Install Downloader App**

Search for and install the Downloader App from the Amazon Appstore. Once the app is installed, please do **NOT** open it yet.

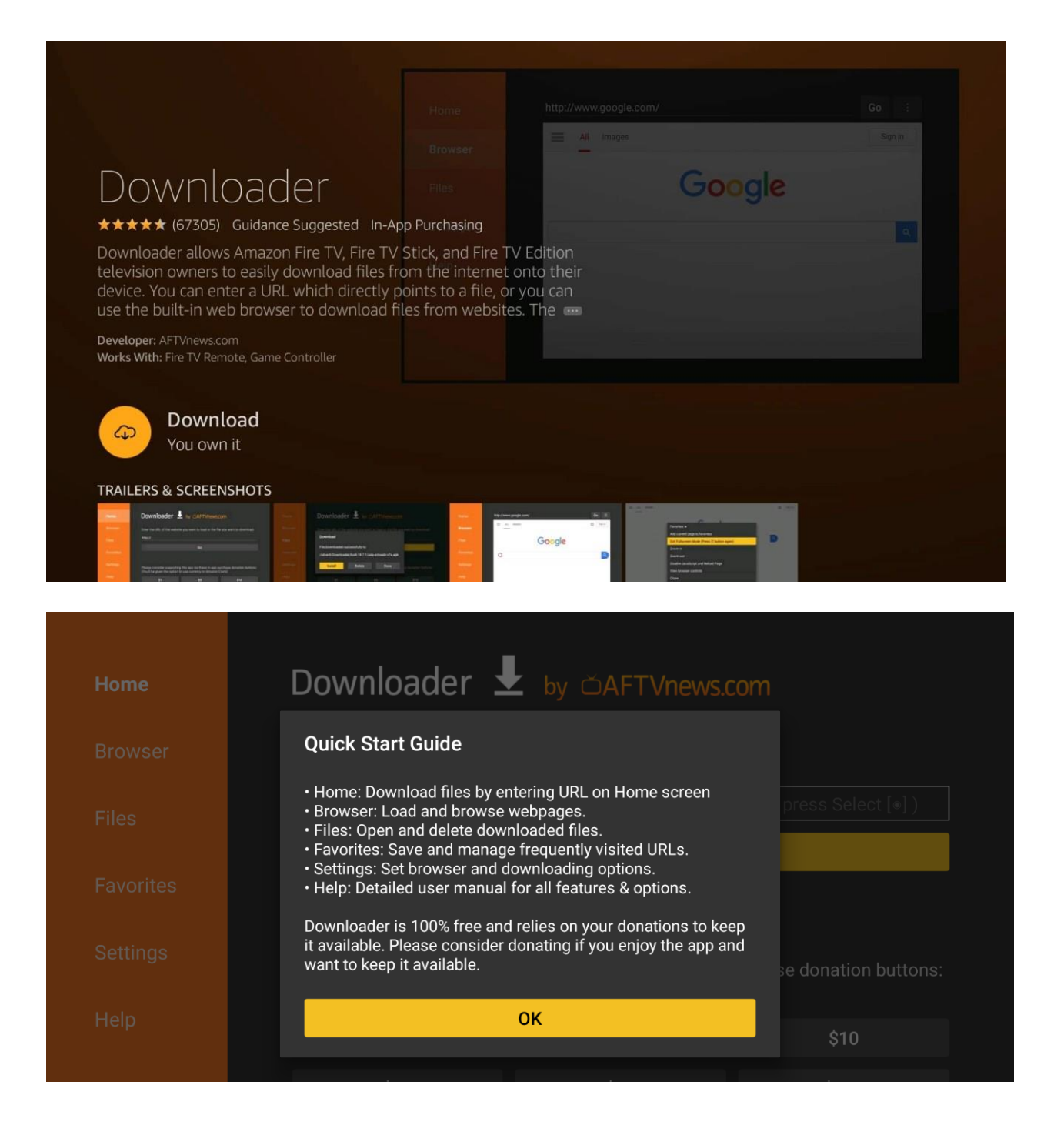

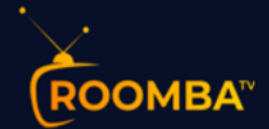

**STEP 2:** Go to Developer Options in Settings. Now that Downloader is installed, and you haven't launched it yet, you need to change a setting on your device.

If you have any Fire TV box, Fire TV Stick, Fire TV Stick 4K, or Fire TV Cube, navigate to Settings > My Fire TV > Developer Options

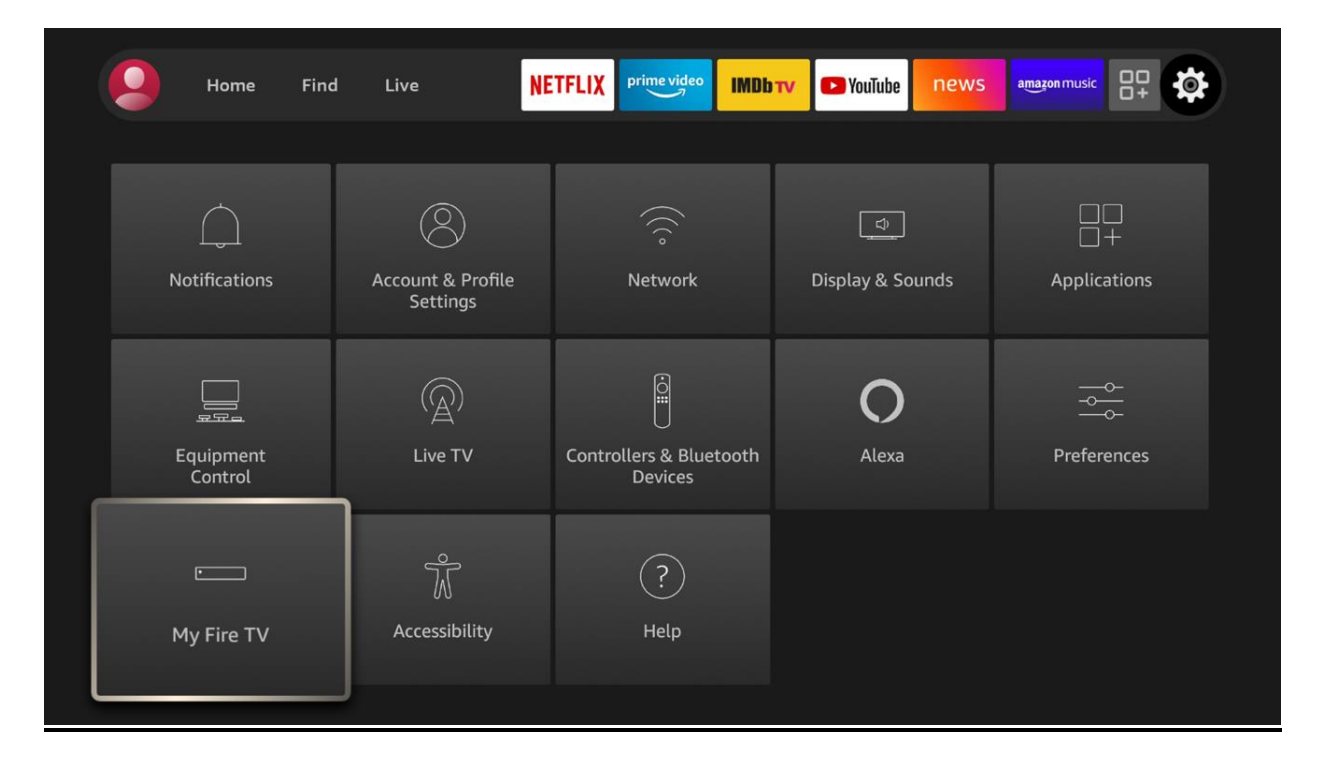

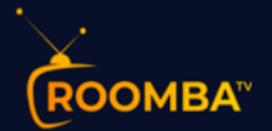

|            | MY FIRE TV                |                                          |
|------------|---------------------------|------------------------------------------|
|            | About                     |                                          |
|            | Developer options         | Enable ADB connections over the network. |
|            | Legal & Compliance        |                                          |
| My Fire TV | Sleep                     |                                          |
|            | Restart                   |                                          |
|            | Reset to Factory Defaults |                                          |
|            |                           |                                          |

If you have any Fire TV Edition television, navigate to Settings > Device & Software > Developer Options

|                   | DEVICE & SOFTWARE         |                                          |
|-------------------|---------------------------|------------------------------------------|
|                   | About                     |                                          |
|                   | Developer options         | Enable ADB connections over the network. |
|                   | Legal & Compliance        |                                          |
| Device & Software | Sleep                     |                                          |
|                   | Restart                   |                                          |
|                   | Reset to Factory Defaults |                                          |

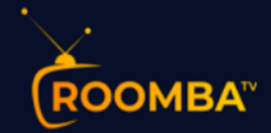

# **STEP 3: Enable Apps from Unknown Sources**

If you have a Fire TV Cube 2nd Gen, Fire TV Stick 3rd Gen, Fire TV Stick Lite, Fire TV Edition televisions by Grundig & JVC, or 2020 Fire TV Edition televisions by Toshiba & Insignia, select the *'Install unknown apps* option,' scroll to *Downloader*, and change its setting to "ON".

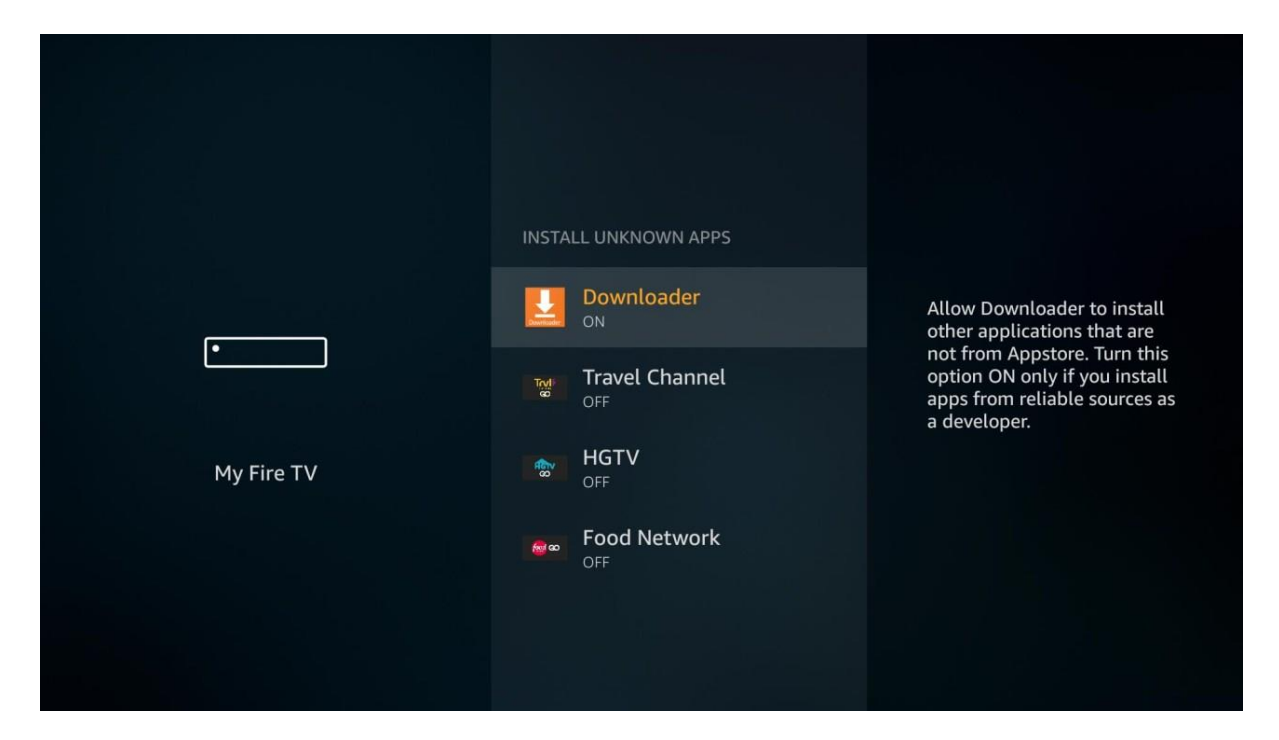

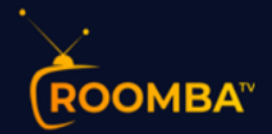

If you have a Fire OS 5 or Fire OS 6 device, including all other devices, select *Apps from Unknown Sources* to change the setting to *ON*.

|                | DEVELOPER OPTIONS               |                                                                                |
|----------------|---------------------------------|--------------------------------------------------------------------------------|
| 이 있는 가슴 옷을 보니? | ADB debugging<br>OFF            |                                                                                |
| •              | Apps from Unknown Sources<br>on | Allow installation of applications that are not from Applications.             |
|                |                                 | option ON only if you install<br>apps from reliable sources as<br>a developer. |
| My Fire TV     |                                 |                                                                                |
|                |                                 |                                                                                |
|                |                                 |                                                                                |
|                |                                 |                                                                                |

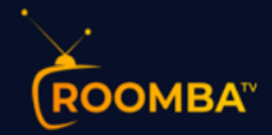

# **STEP 4: Open Downloader and Grant Storage Permission**

Now, go to your list of apps on the Fire TV Home screen and open the Downloader app. If you have a Fire OS 6 or Fire OS 7 device, you will be asked to allow Downloader access to files on your device as soon as you launch the app. Select *Allow*.

| Home   | Downloader 보 by 🛆 AFT Vnews.com                                                                                                    |
|--------|----------------------------------------------------------------------------------------------------|
|        | Quick Start Guide want to download:                                                                                                    |
|        | Home: Download files by entering URL on Home screen     Browser: Load and browse webpages.     Files: Open and delete downloaded files.     Foregrites: Save and manage frequently visited UPL c        |
|        | <ul> <li>• Ravones, save and manage nequently visited ordes.</li> <li>• Settings: Set browser and downloading options.</li> <li>• Help: Detailed user manual for all features &amp; options.</li> </ul> |
|        |                                                                                                    |
|        | w <b>Downloader</b> to access photos,                                                                                                    |
| You ca | n change this later in Settings > Applications > Manage<br>ed Applications > Downloader > Permissions.                                                                                                  |

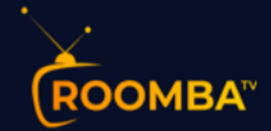

# STEP 5: Enter URL and Download the Roomba TV APK file

Enter the Roomba TV URL to sideload the Roomba TV APK and select the *Go* button. <u>https://my.roomba.tv</u> Because the URL is direct to the APK file, the file will begin to download. Use the circular UP/DOWN/LEFT/RIGHT buttons to find or enter the download link and click it by using the center select button on your remote.

| <u>n</u> | ba.t\ | //do                   | wnloa    | ads/a   | ndroi    | d/Ro    | omba   | iTV-2   | .2.3.a | ipk |  |  |
|----------|-------|------------------------|----------|---------|----------|---------|--------|---------|--------|-----|--|--|
|          | 1     | 2                      | 3        | 4       | 5        | 6       | 7      | 8       | 9      | 0   |  |  |
|          | a     | b                      | с        | d       | е        | f       | g      | h       | i      | j   |  |  |
|          | k     | ι                      | m        | n       | ο        | р       | q      | r       | s      | t   |  |  |
|          | u     | v                      | w        | x       | у        | z       | !      |         |        | @   |  |  |
|          | 🗐 a   |                        | #\$%     | äçé     | ⊛s       | pace    | ۰D     | elete   | Cle    | ear |  |  |
|          |       | 9                      | ) Previo | us      |          | ··· Go  |        |         |        |     |  |  |
|          | Ch    | ann<br><sup>Enha</sup> | Press a  | nd holc | l 🕑 to s | say wor | ds and | phrases | τV     |     |  |  |
|          |       |                        |          |         |          |         |        |         |        |     |  |  |
|          |       |                        |          |         |          |         |        |         |        |     |  |  |

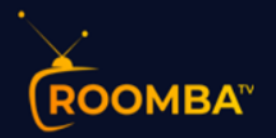

| https://www.roomba.tv/downloads/android/RoombaTV-2.2.3.apk <b>Go</b> $\equiv$ |
|-------------------------------------------------------------------------------|
|                                                                               |
| Status                                                                        |
| File download progress: 35.7 MB/88.4 MB                                       |
| Cancel                                                                        |
|                                                                               |
|                                                                               |
|                                                                               |

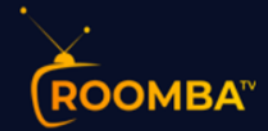

# **STEP 6: Install Roomba TV APK**

After the APK file downloads, you will be asked to install the app. Press Down and Right on the remote a few times until the *Install* button is highlighted. Press the center Select button on the remote to begin installing the app and select *Done* when it's finished installing.

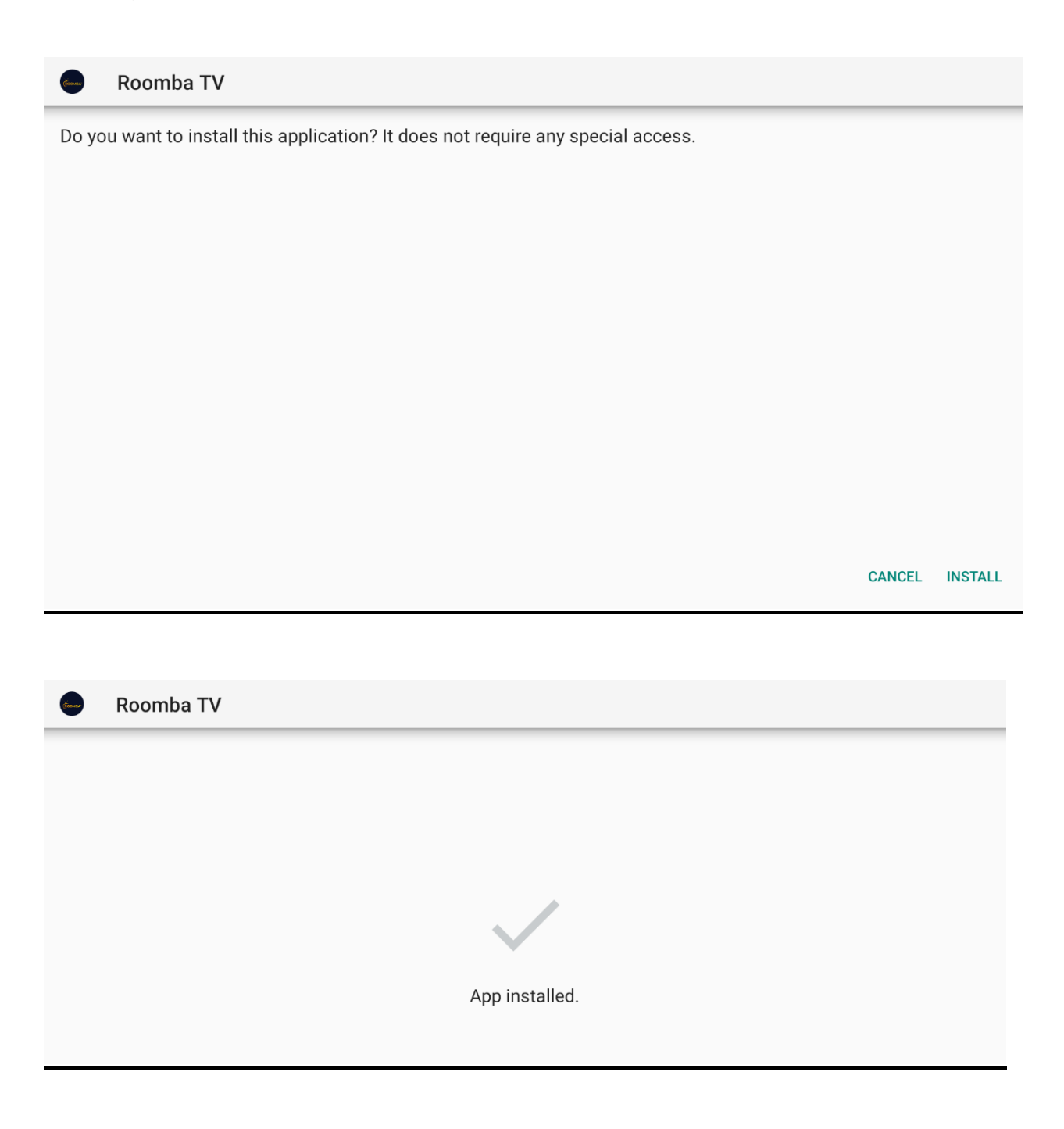

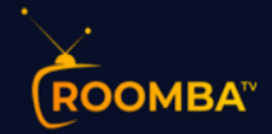

# **STEP 7: Open the Sideloaded Roomba TV App**

You're done and you can now launch the RoombaTV app. To do so, go to your list of apps by pressing the home button on your remote control and selecting the *Apps* option. You will see the Roomba app, go ahead and select it.

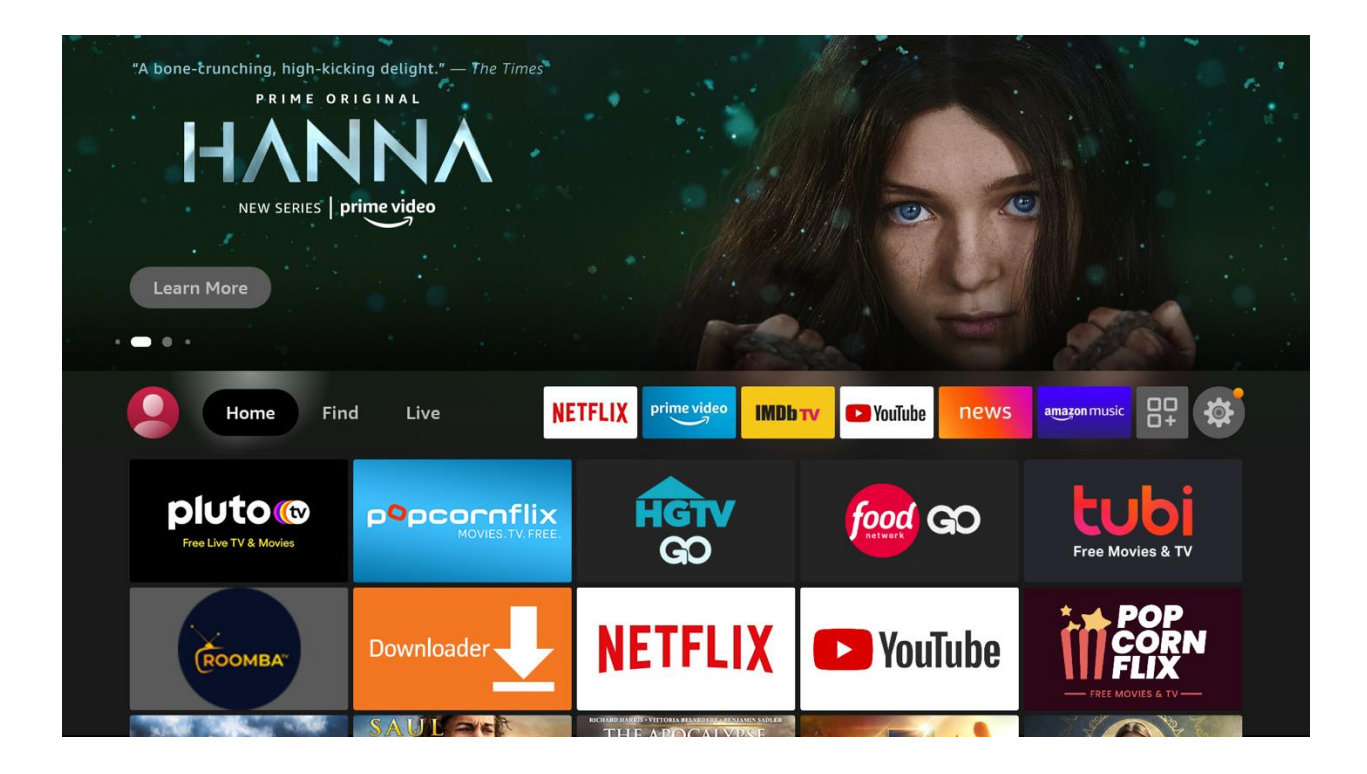

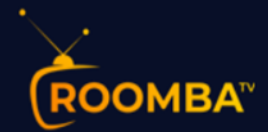

The two options that you can set before logging in to the platform are as follows:

- Connect VPN
- Refresh DNS

#### **OPTIONAL - Connect VPN (Virtual Private Network)**

Our VPN option is a great choice when for example your ISP is preventing you to watch IPTV. Using this option will allow you establish an encrypted connection from your internet to our Platform bypassing ISP restrictions. We don't recommend using a VPN connection if you don't face connectivity issues to our platform. **If you don't face any connectivity issues, please go to Page 16**.

1. Tap the following button to connect to a VPN.

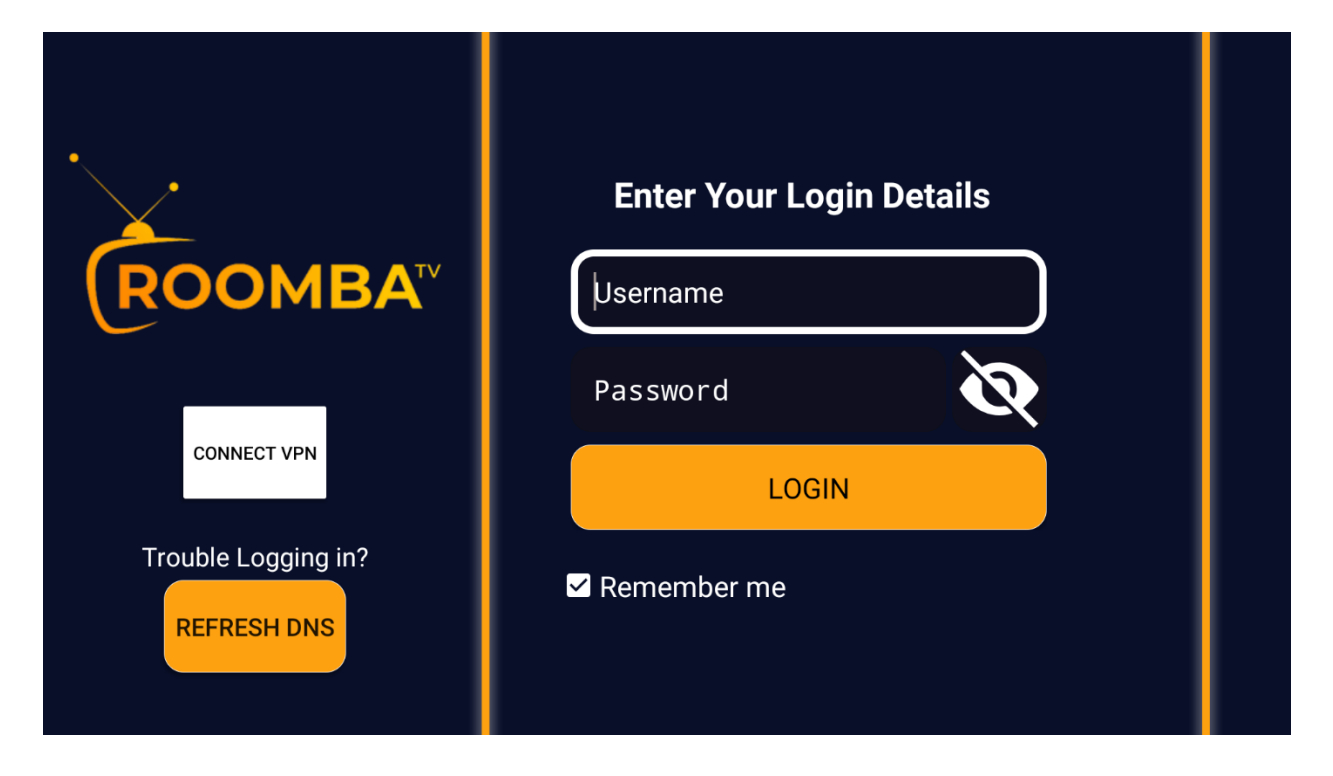

- 2. Tap the (+) button to add a new profile.
- 3. There are two 2 ways to add your VPN certificate file:

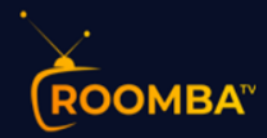

#### ٠URL

Use this option if you would like to add the certificate file via inserting your certificate URL. Tap the **IMPORT** button once done.

#### • FILE

Use this option if you would like to locate your certificate file from the internal storage of your mobile device. Tap the **BROWSE** button to locate the file.

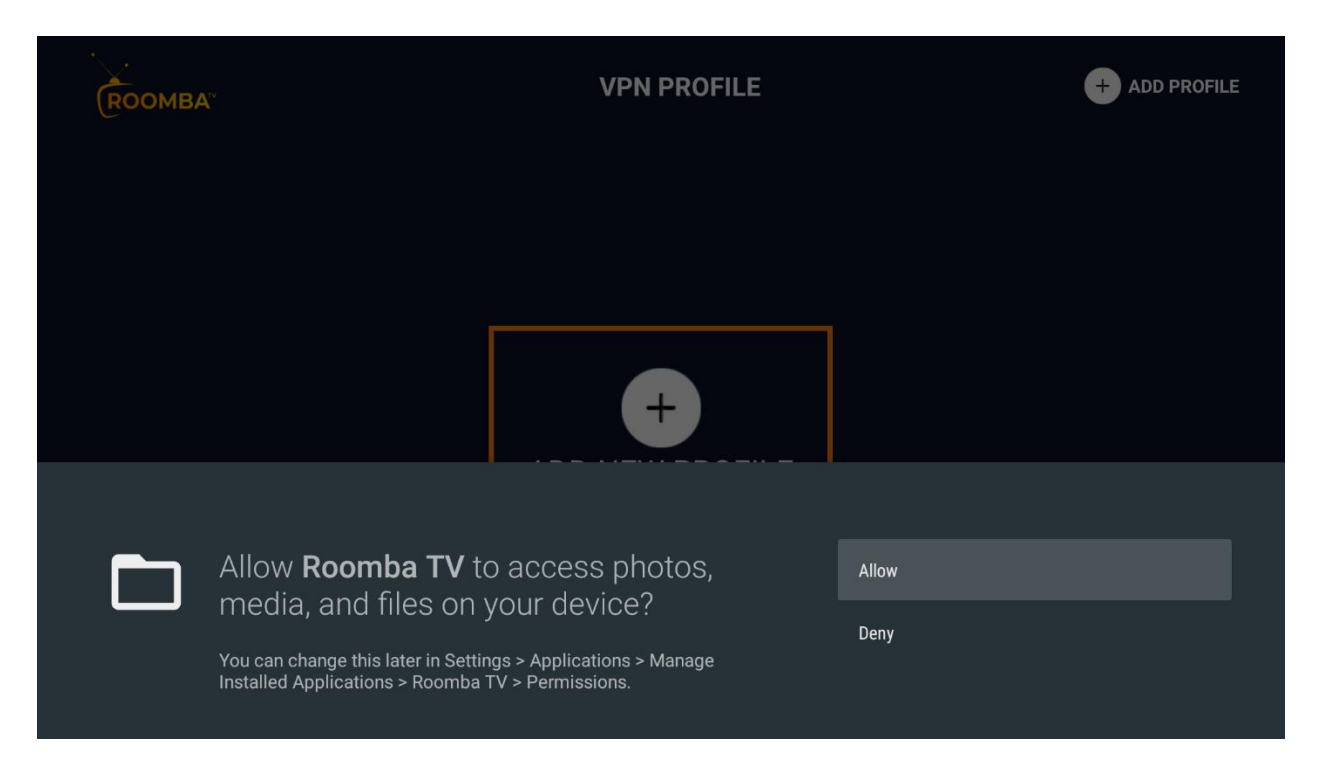

## **OPTIONAL - Refresh DNS (Domain Name System)**

Clearing your DNS will help you to avoid any problems with internet connectivity and security.

You can use this option if the IP addresses or other cached information is causing trouble for logging in, as well as refreshing it so that everything works smoothly again!

- 1. Tap the following button to **refresh DNS**.
  - 2. Enter log-in details by typing in your username and password details provided to you after the purchase.

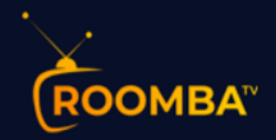

# 3. **Login**

4. After you have registered and created an account on our website, you are now ready to use it for the first time.

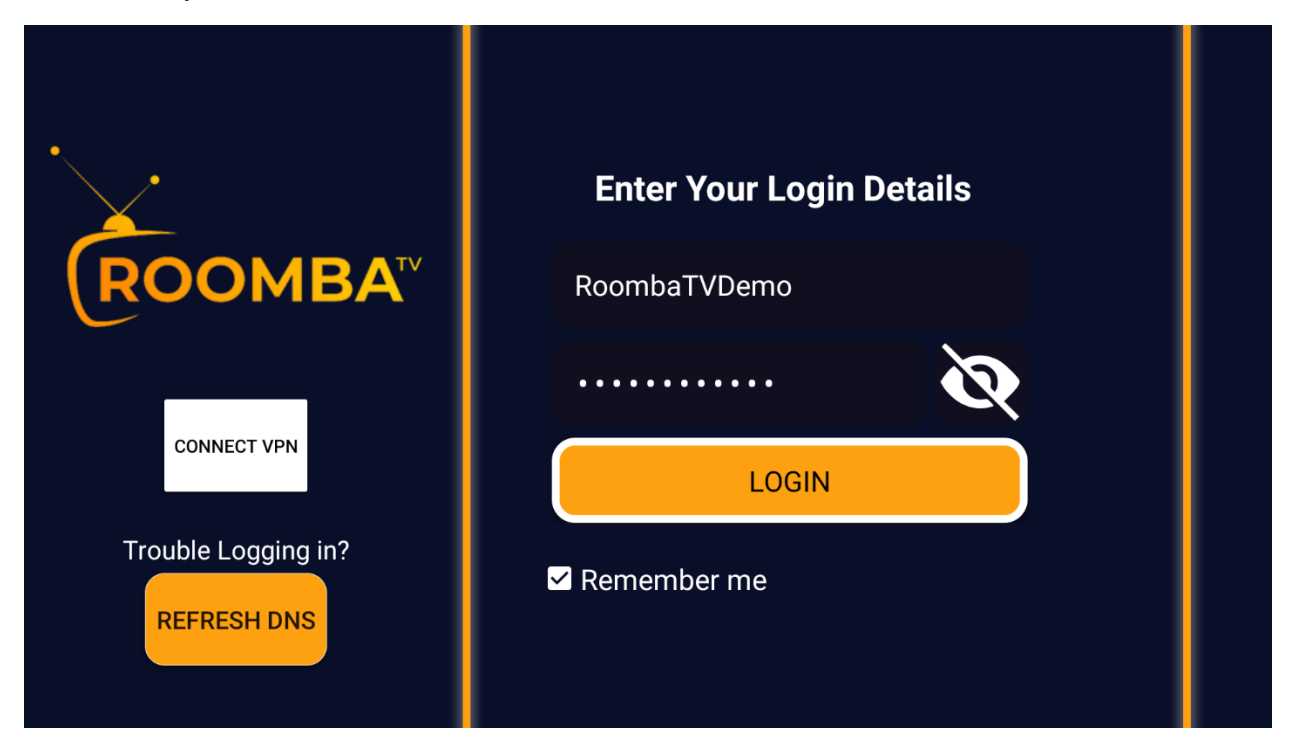

Immediately after login, a white screen appears saying 'Please wait, while we are getting things ready for the first time' and 'Downloading Channels, Movies and Series'.

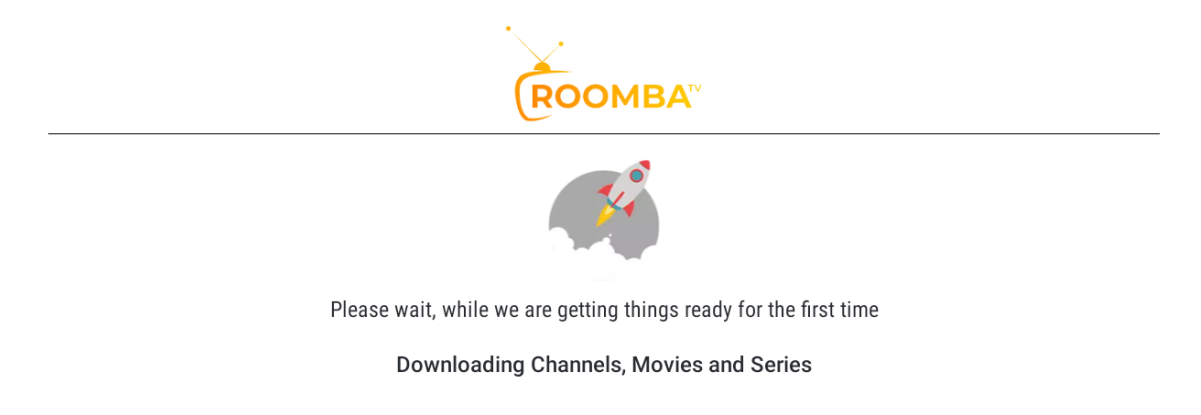

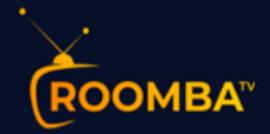

After the channels, movies and series have downloaded, then the TV Guide also downloads.

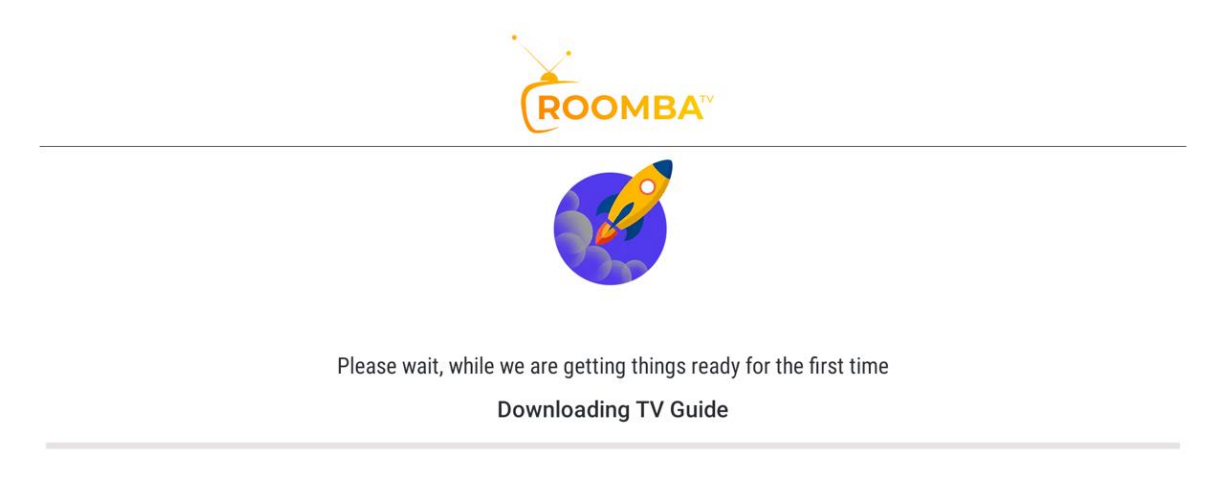

After that it takes you directly to the home screen.

# **Home Screen**

Options available for your perusal and entertainment include Live TV, movies, series, catch-up, multi-screen, and settings.

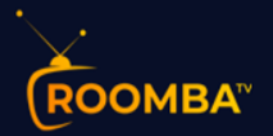

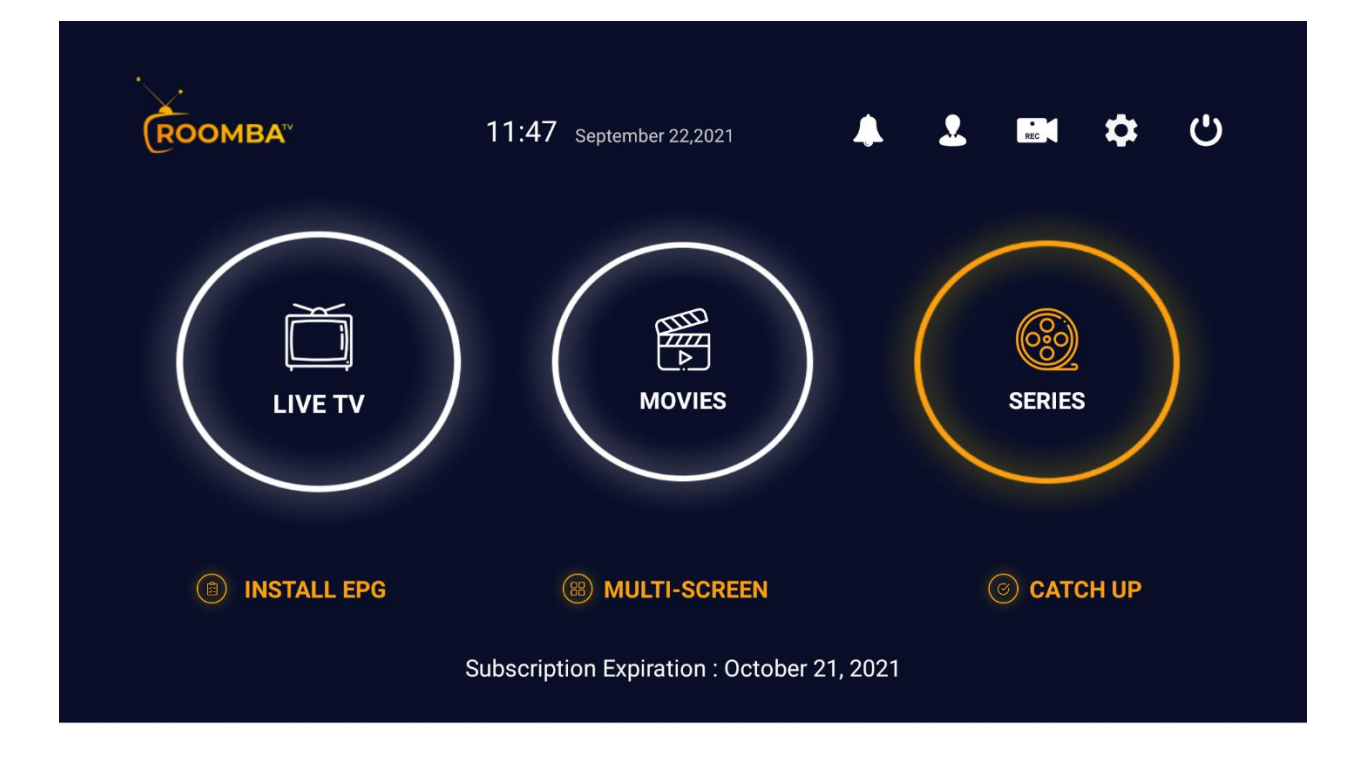

The application consists of the following buttons and information:

- Date And Time
- Notifications
- Account Info
- Recordings
- Settings
- Logout
- Live TV
- Movies
- Series
- Install EPG
- Multi-screen
- Catch up
- Subscription Expiration

# Live TV

Enjoy 18,000+ Live TV channels online with Roomba TV in HD. Watch your favorite TV shows, news, and sports channels. To stream and watch a channel, tap on the desired channel category.

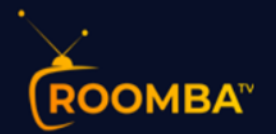

|                                | R                                                                                                    | DOMBA                                                                                                    |                 |                                                                                       | LIV                                                                      | ETV                                     |                                               |                                         |                                                                        |                                                                                                    | Q                                                   | •                    |
|--------------------------------|----------------------------------------------------------------------------------------------------|----------------------------------------------------------------------------------------------------|-----------------|---------------------------------------------------------------------------------------|--------------------------------------------------------------------------|-----------------------------------------|-----------------------------------------------|-----------------------------------------|------------------------------------------------------------------------|----------------------------------------------------------------------------------------------------|-----------------------------------------------------|----------------------|
|                                | <b>&gt;</b>                                                                                                    | ALL                                                                                                    |                 | 20699                                                                                 | >                                                                        | ►                                       | FAVOUR                                        | RITES                                   |                                                                        | 2                                                                                                    |                                                     |                      |
|                                |                                                                                                    | USA News                                                                                                    |                 | 52                                                                                    |                                                                          | ►                                       | USA Mo                                        | ovies Char                              | nnels                                                                  | 74                                                                                                    |                                                     |                      |
|                                |                                                                                                    | NetFlix Premium                                                                                                    |                 | 16                                                                                    |                                                                          | Þ                                       | USA Ent                                       | tertainme                               | nt                                                                     | 236                                                                                                    |                                                     |                      |
|                                | Þ                                                                                                    | USA Family & Kid                                                                                                    | S               | 22                                                                                    |                                                                          | Þ                                       | USA Do                                        | cumentar                                | у                                                                      | 7                                                                                                    |                                                     |                      |
|                                | ►                                                                                                    | USA Music                                                                                                    |                 | 60                                                                                    |                                                                          | Þ                                       | Radio                                         |                                         |                                                                        | 60                                                                                                    |                                                     |                      |
|                                |                                                                                                    | USA Local Chann<br>List )                                                                                                    | els ( Full      | 788                                                                                   |                                                                          | Þ                                       | USA Loo                                       | cal - ABC                               |                                                                        | 166                                                                                                    |                                                     |                      |
|                                |                                                                                                    | USA Local - NBC                                                                                                    |                 | 198                                                                                   |                                                                          | Þ                                       | USA Loo                                       | cal - CBS                               |                                                                        | 142                                                                                                    |                                                     |                      |
|                                |                                                                                                    |                                                                                                    |                 |                                                                                       |                                                                          |                                         |                                               |                                         |                                                                        |                                                                                                    |                                                     |                      |
|                                | Poo                                                                                                    | MBA™                                                                                                    |                 | USA Mo                                                                                | vies (                                                                   | hanne                                   |                                               |                                         | 10.00                                                                  |                                                                                                    |                                                     |                      |
|                                | Choo                                                                                                    |                                                                                                    |                 | 00/11/10                                                                              | vico (                                                                   | Jilailine                               | 15                                            |                                         | 12:32                                                                  | 2 September                                                                                                    | 22,202                                              | 21                   |
|                                |                                                                                                    |                                                                                                    |                 | Billy<br>A young                                                                      | Ellio<br>9 boy ir                                                        | n <mark>t</mark><br>Northe              | rn England se                                 | ecretly disco                           | vers his                                                               | 2 September<br>11:15<br>bassion for da                                                                                    | 22,202<br>- 13:06<br>nce.                           | 5                    |
|                                | No.                                                                                                    | Ved 22/9                                                                                                    | 12:00           | Billy<br>A young<br>12:30                                                             | Ellio<br>boy ir                                                          | t<br>Northe                             | n England se<br>13:30                         | ecretly disco<br>14:00                  | 12:32<br>overs his p<br>14:30                                          | 2 September<br>11:15<br>bassion for da<br>15:00                                                                           | 22,202<br>- 13:00<br>nce.<br>15                     | 5<br>5:30            |
|                                | W<br>W<br>USA (                                                                                                    | Ved 22/9<br>Cinemax 5 StarM                                                                                                    | 12:00           | Billy<br>A young<br>12:30                                                             | Ellio<br>g boy ir<br>13                                                  | t<br>Northe<br>:00<br>The Le            | n England se<br>13:30<br>egend of He          | ecretly disco<br>14:00<br>ercules       | 12:32<br>overs his<br>14:30                                            | 2 September<br>11:15<br>bassion for da<br>15:00<br>40 Days an                                                             | 22,202<br>- 13:06<br>ince.<br>15<br>d 40 N          | 5<br>5:30<br>Nights  |
| action (                       | W<br>W<br>WSA C<br>* USA C                                                                                         | Ved 22/9<br>Cinemax 5 StarM<br>CINEMAX ACTIO s<br>Cinemax Action                                                                   | 12:00           | Billy<br>A young<br>12:30                                                             | Ellio<br>boy ir<br>13<br>The                                             | t<br>Northe<br>:00<br>The Le<br>Mighty  | n England se<br>13:30<br>egend of He<br>Quinn | ecretly disco<br>14:00<br>ercules       | 12:32<br>overs his p<br>14:30<br>The I<br>No Info                      | 2 September<br>11:15<br>bassion for da<br>15:00<br>40 Days an<br>East<br>rmation                                          | 22,202<br>- 13:06<br>nce.<br>15<br>d 40 N           | 5<br>5:30<br>Nights  |
|                                | WSA (<br>USA (<br>USA (<br>USA (<br>USA (                                                                          | Ved 22/9<br>Cinemax 5 StarM<br>CINEMAX ACTIO s<br>Cinemax Action<br>Cinemax East                                                   | 12:00           | Billy<br>A young<br>12:30<br>No Inform                                                | Ellio<br>boy ir<br>13<br>The<br>natior                                   | t<br>Norther<br>:00<br>The Le<br>Mighty | n England se<br>13:30<br>egend of He<br>Quinn | ecretly disco<br>14:00<br>ercules       | 12:32<br>overs his p<br>14:30<br>The I<br>No Info                      | 2 September<br>11:15<br>bassion for da<br>15:00<br>40 Days an<br>East<br>rmation<br>The Invisit                           | 22,202<br>- 13:06<br>nce.<br>15<br>d 40 N           | 5:30<br>Nights       |
| antin (<br>antin (<br>current) | W<br>USA (<br>USA (<br>USA (<br>USA (<br>USA (<br>USA (<br>USA (<br>USA (<br>USA (                                 | Ved 22/9<br>Cinemax 5 StarM<br>CINEMAX ACTIO s<br>Cinemax East<br>Cinemax East<br>Cinemax East U                                   | 12:00           | Billy<br>A young<br>12:30<br>No Inform<br>Just M                                      | Ellio<br>boy ir<br>13<br>The<br>natior<br>ercy                           | t<br>Northe<br>:00<br>The Le<br>Mighty  | n England se<br>13:30<br>egend of He<br>Quinn | ecretly disco<br>14:00<br>ercules       | 12:32<br>overs his (<br>14:30<br>The I<br>No Info                      | 2 September<br>11:15<br>bassion for da<br>15:00<br>40 Days an<br>East<br>rmation<br>The Invisit<br>The Invisit            | 22,202<br>- 13:06<br>nce.<br>15<br>d 40 N<br>ole Ma | 5:30<br>Nights       |
|                                | USA (<br>USA (<br>USA (<br>USA (<br>USA (<br>USA (<br>USA (<br>USA (<br>USA (<br>USA (<br>USA (                    | Ved 22/9<br>Cinemax 5 StarM<br>CINEMAX ACTIO s<br>Cinemax Action<br>Cinemax East<br>Cinemax East U<br>CINEMAX MORE                 | 12:00           | Billy<br>A young<br>12:30<br>No Inform<br>Just M<br>Dur Feathe                        | Ellio<br>boy ir<br>13<br>The<br>natior<br>ercy<br>ercy<br>rs             | t<br>Northe<br>:00<br>The Le<br>Mighty  | n England se<br>13:30<br>egend of He<br>Quinn | ecretly disco<br>14:00<br>ercules<br>Am | 12:32<br>overs his<br>14:30<br>The I<br>No Info                        | 2 September<br>11:15<br>bassion for da<br>15:00<br>40 Days an<br>East<br>rmation<br>The Invisil<br>The Invisil            | 22,202<br>- 13:00<br>nce.<br>15<br>d 40 N<br>ole Ma | 5:30<br>Nights<br>an |
|                                | W<br>W<br>USA (<br>USA (<br>USA (<br>USA (<br>USA (<br>USA (<br>USA (<br>USA (<br>USA (<br>USA (<br>USA (<br>USA ( | Ved 22/9<br>Cinemax 5 StarM<br>CINEMAX ACTIO s<br>Cinemax Action<br>Cinemax East<br>Cinemax East<br>Cinemax East U<br>Cinemax More | 12:00<br>The Fe | Billy<br>A young<br>12:30<br>No Inform<br>Just M<br>Just M<br>bur Feathe<br>No Inform | Ellio<br>g boy ir<br>13<br>The<br>natior<br>ercy<br>ercy<br>rs<br>natior | t<br>Northe<br>:00<br>The Le<br>Mighty  | n England se<br>13:30<br>egend of He<br>Quinn | ecretly disco<br>14:00<br>ercules<br>Am | 12:32<br>overs his p<br>14:30<br>The P<br>No Info<br>histad<br>No Info | 2 September<br>11:15<br>bassion for da<br>15:00<br>40 Days an<br>East<br>rmation<br>The Invisil<br>The Invisil<br>rmation | 22,202<br>- 13:06<br>nce.<br>15<br>d 40 N<br>ole Ma | 5:30<br>Nights<br>an |

The first channel on the list will automatically play by default.

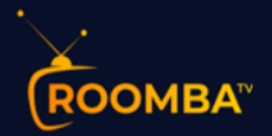

| ROOMBA                                                                                                    |                        |          | USA News | 12:3      | 9 Septemb | oer 22,2021 |            |             |  |
|----------------------------------------------------------------------------------------------------|------------------------|----------|----------|-----------|-----------|-------------|------------|-------------|--|
| Alter over nicht<br>Robert in Dougett<br>Robert in Dougett<br>New vork vicket wirs siez inlichen Meide Milloch |                        | No       | Inform   | ation     |           |             | 12:3       | 7 - 14:37   |  |
| Wed 22/9                                                                                                    | 2:00 12                | 2:30     | 13:00    | 13:30     | 14:00     | 14:30       | 15:00      | 15:30       |  |
| ISA ABC News                                                                                                   |                        | No Inf   | ormation |           |           | No Inf      | ormation   |             |  |
| 📟 USA BBC World News                                                                                           | Blobal                 | Farewell | Global   | Focus O   | Outside   | Outside     | Outside    | Sport       |  |
| USA BBC World News                                                                                             | Blobal                 | Farewell | Global   | Focus O   | Outside   | Outside     | Outside    | Sport       |  |
| Blacemberg USA Bloomberg UHD                                                                                   | 3loomberg              | Balanc   | Bloomb   | The Fed   | Decides   |             |            |             |  |
| 🚥 USA Cheddar Busines                                                                                          | Between Be             | ells     |          | Cheddar   | Closing B | ell         |            |             |  |
| Scheddar News                                                                                                  |                        | No Inf   | ormation |           |           | No Inf      | ormation   |             |  |
| USA CNBC LHD                                                                                                   | <sup>-</sup> ast Money | y Halfti | The Excl | nange     | Power Lu  | nch         | Closing E  | Bell        |  |
| 🐲 USA CNBC World                                                                                               | <b>Billion Dolla</b>   | ar Buyer | Sustain  | Trailblaz | The Deed  |             | Billion Do | ollar Buyer |  |

To see the other options, tap the three dots button at the top of the video player.

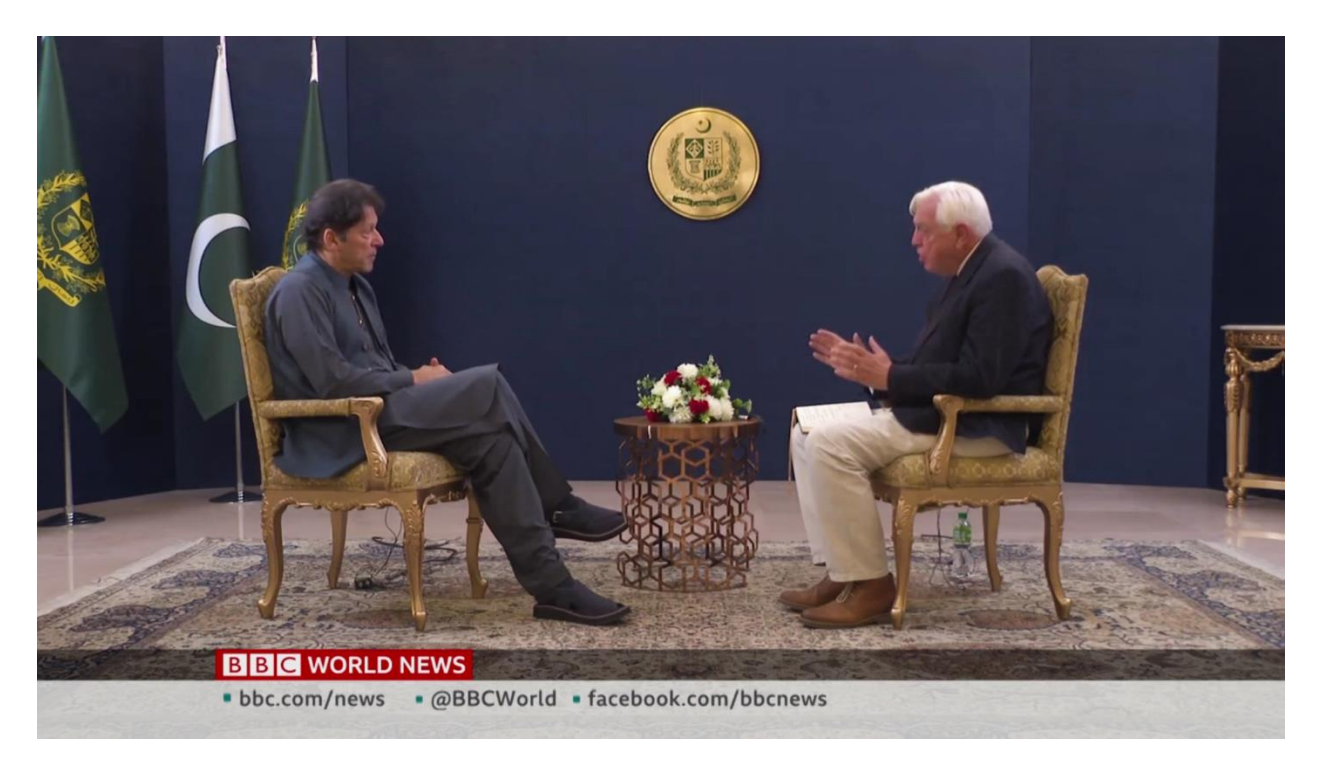

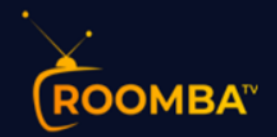

# Movies

Roomba TV users can select from and stream more than 60,000 movies at their fingertips. We have movies available for adults, teenagers, and kids of all ages.

| Споомва™           | MOV     | /IES                |     | Q | : |
|--------------------|---------|---------------------|-----|---|---|
| ▶ ALL              | 60211 > | FAVOURITES          | 0   |   |   |
| RECENTLY WATCHED   | 0 >     | Movies-New Releases | 352 |   |   |
| Movies - Malayalam | 198 >   | Movies - Telugu     | 43  |   |   |
| Movie-Action       | 2204 >  | Movies - Tamil      | 227 |   |   |
| Movie-Sci-Fi       | 459 >   | Movies - Punjabi    | 164 |   |   |
| Movie-Adventure    | 702 >   | Movies - Bengali    | 93  |   |   |
| Movie-Mystery      | 284 >   | Movie-Animation     | 432 |   |   |
|                    |         |                     |     |   |   |

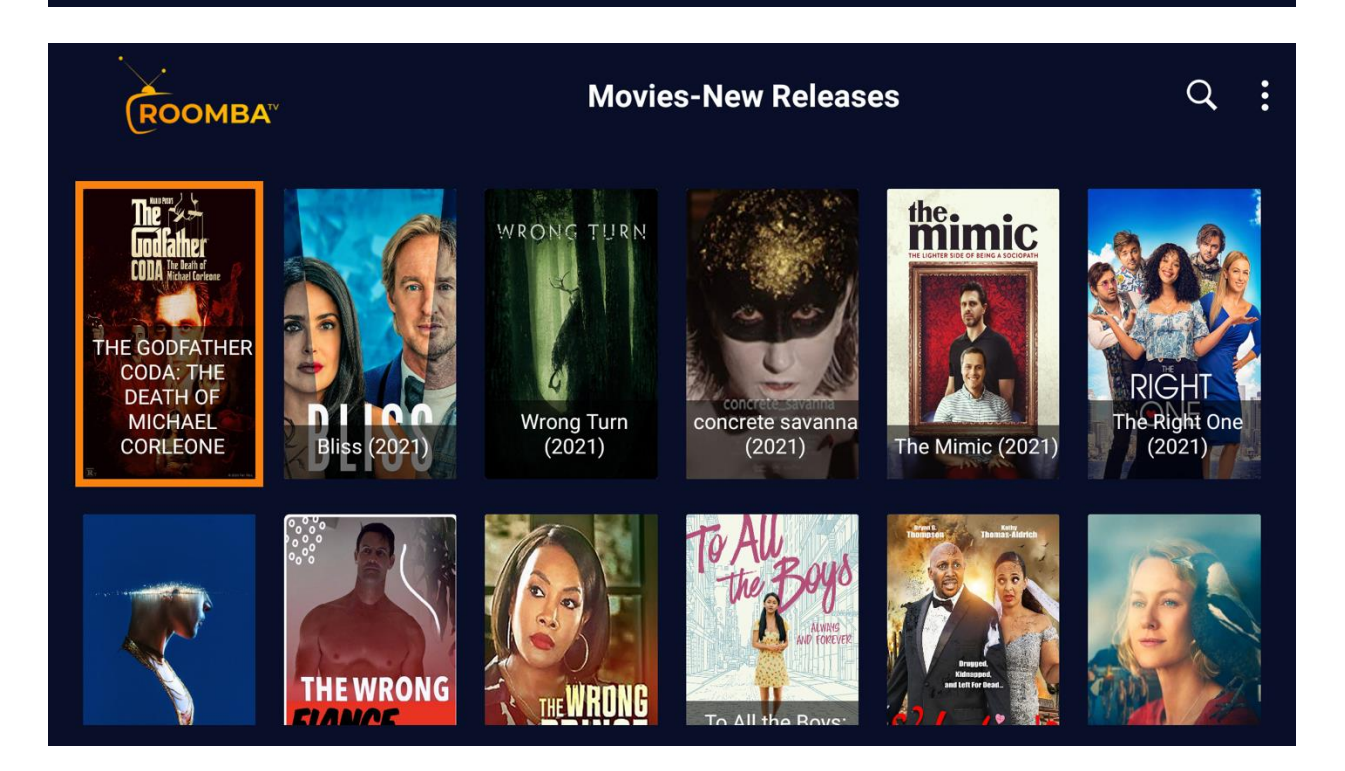

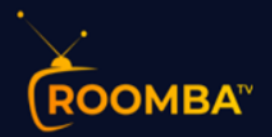

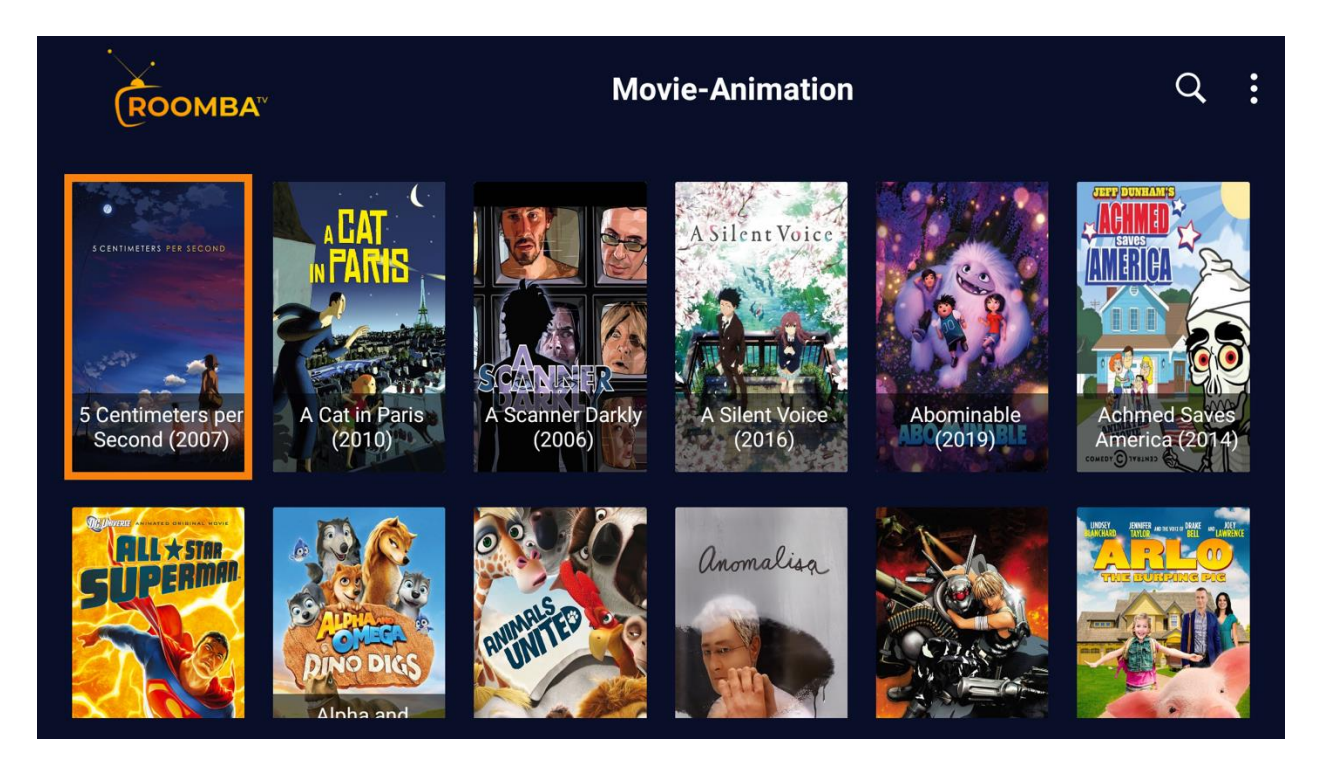

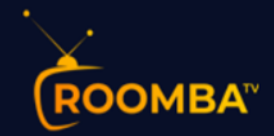

#### **MOVIE INFO**

The movie Information section is also available. This option allows you to select a movie and watch the trailer, view cast information, or add to your favorite.

| <b>OMBA</b> <sup>TV</sup> |               | MOVIE INFO                                |                                          |
|---------------------------|---------------|-------------------------------------------|------------------------------------------|
|                           | Directed By:  | Mike Cahill                               |                                          |
|                           | Release Date: | 2021-02-05                                |                                          |
| 10                        | Duration:     | 01:44:00                                  |                                          |
|                           | Genre:        | Science Fiction, Drar                     | ma, Romance                              |
| BLISS                     | Cast:         | Salma Hayek, Owen<br>Jorge Lendeborg Jr., | Wilson, Madeline Zima,<br>Joshua Leonard |
| *****                     | Play          | Watch Trailer                             | Add To Favourite                         |

meets the mysterious Isabel, a woman living on the streets and convinced that the polluted, broken world around them is just a computer simulation. Doubtful at first, Greg eventually discovers there may be some truth to Isabel's wild conspiracy.

|                                                      | ROOMBAT MOVIE INFO                          |                                                   |                                                        |  |  |  |  |  |  |  |
|------------------------------------------------------|---------------------------------------------|---------------------------------------------------|--------------------------------------------------------|--|--|--|--|--|--|--|
| Ar                                                   | thur 3: The War                             | of the Two Worlds                                 | s (2010)                                               |  |  |  |  |  |  |  |
|                                                      | Directed By:                                | Luc Besson                                        |                                                        |  |  |  |  |  |  |  |
|                                                      | Release Date:                               | 2010-08-22                                        |                                                        |  |  |  |  |  |  |  |
|                                                      | Duration:                                   | 01:41:00                                          |                                                        |  |  |  |  |  |  |  |
|                                                      | Genre:                                      | Animation, Adventur                               | e, Fantasy                                             |  |  |  |  |  |  |  |
| ARTHUR3<br>THE WAR OF TWO WORLDS                     | Cast:                                       | Freddie Highmore, M<br>Penny Balfour, David       | lia Farrow, Robert Stanton,<br>I Gasman                |  |  |  |  |  |  |  |
|                                                      | Play                                        | Watch Trailer                                     | Add To Favourite                                       |  |  |  |  |  |  |  |
| Maltazard, the Evil M, is<br>wherever he goes. His g | now 7 feet tall and<br>loal is simple: form | d evolving among the l<br>hing an army of giant h | humans, causing terror<br>henchmen and ruling over the |  |  |  |  |  |  |  |

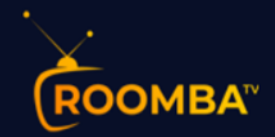

## Series

You can also watch your favorite binge-worthy and extremely addictive series and hit comedy specials from across genres such as comedy, drama, action, news, adventure, war and politics, reality shows, crime, animation, and so much more.

| ROOMBA <sup>®</sup>       | SER    | RIES                  |     | Q | : |
|---------------------------|--------|-----------------------|-----|---|---|
| ▶ ALL                     | 8400 > | FAVOURITES            | 0   |   |   |
| RECENTLY WATCHED          | 0 >    | Series-Documentary    | 572 |   |   |
| Series-Drama              | 852 >  | Series-Family         | 54  |   |   |
| Series-History            | 3 >    | Series-Action         | 20  |   |   |
| Series-Action & Adventure | 216 >  | Series-Comedy         | 859 |   |   |
| Series-Animation          | 189 >  | Series-Adventure      | 9   |   |   |
| Series-Crime              | 243 >  | Series-War & Politics | 12  |   |   |
|                           |        |                       |     |   |   |

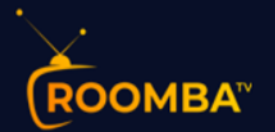

| ROOMBA <sup>™</sup>       | SE       | RIES           |     | Q | • |
|---------------------------|----------|----------------|-----|---|---|
| Series-Reality            | 590    > | Series-News    | 15  |   |   |
| Series-Mystery            | 85 >     | Series-Kids    | 396 |   |   |
| Series-Horror             | 5 >      | Series-Fantasy | 2   |   |   |
| Series-Western            | 24 >     | Series-Talk    | 70  |   |   |
| Series-Sports Replays     |          | Series-Soap    | 17  |   |   |
| ▶ Series-Sci-Fi & Fantasy | 159 >    | Series-Anime   | 284 |   |   |
| Series-Classic            | 98 >     | Series-Fitness |     |   |   |
|                           |          |                |     |   |   |

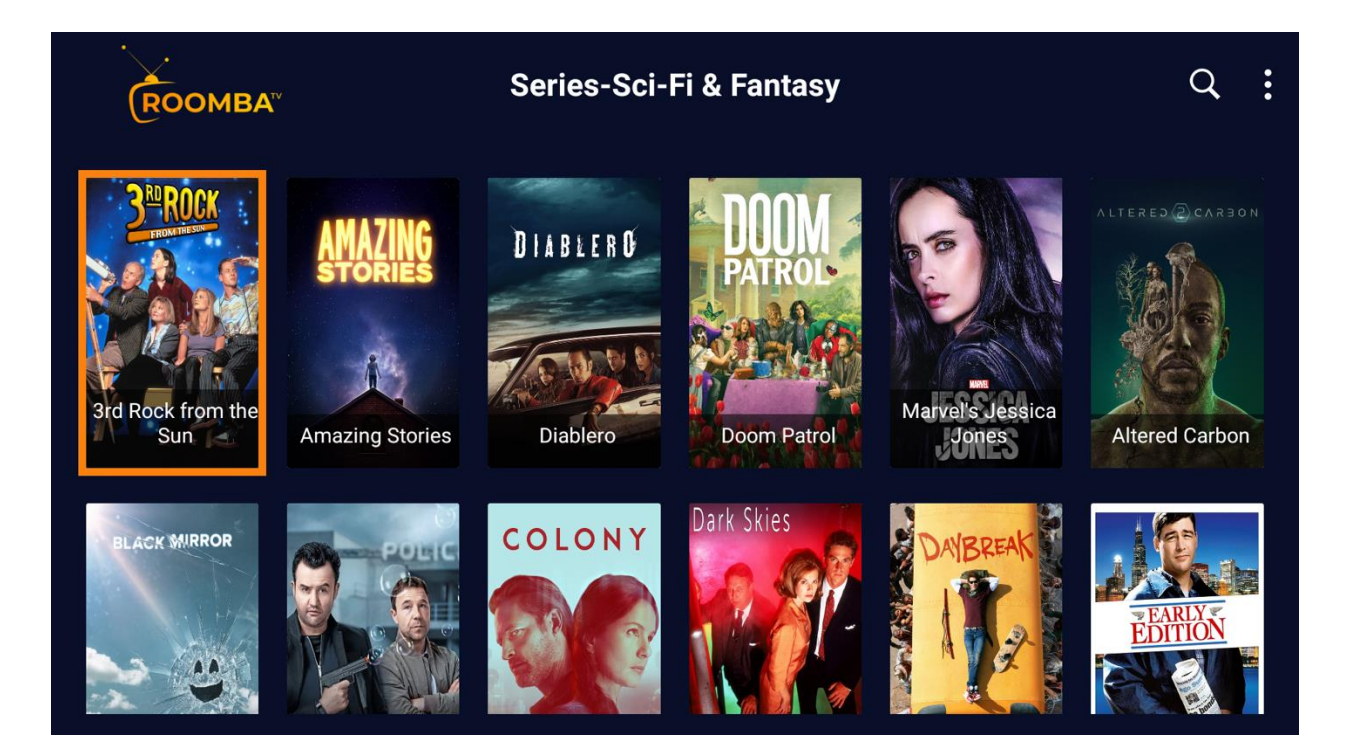

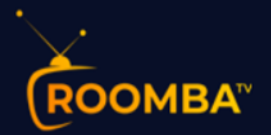

| ROOMBA                                                                                                    | Series-Reality                                                                  | Q :                                    |  |  |
|----------------------------------------------------------------------------------------------------|---------------------------------------------------------------------------------|----------------------------------------|--|--|
| Floribama Shore                                                                                                    | Halloween Wars                                                                  | Day Fiancé:<br>e Other Way             |  |  |
| HOW FAR IS<br>BATING<br>DATING<br>Dating Around                                                                                                    | Reping Up with<br>the Kardashians                                               | KIDS<br>ids Baking<br>ampionship       |  |  |
|                                                                                                    | SERIES INFO                                                                     | :                                      |  |  |
|                                                                                                    | Supergirl                                                                       |                                        |  |  |
|                                                                                                    | Directed By: N/A                                                                |                                        |  |  |
| The A                                                                                                    | Release Date: 2015-10-26                                                        |                                        |  |  |
| Genre: Drama, Sci-Fi & Fantasy, Action & Adventure Read more Plot: Twenty-four-year-old Kara Zor-El, who was taken in by the Danvers family when she was 13 after being sent away from Krypton, must learn to Read more |                                                                                 |                                        |  |  |
| SUPERGIRL                                                                                                    | in by the Danvers family whe<br>being sent away from Krypto<br><b>Read more</b> | n she was 13 after<br>n, must learn to |  |  |

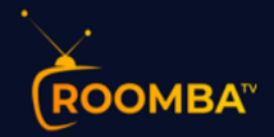

#### Add to Favorite

1. To save a channel and add to the favorites list, select a channel then click Add to Favorite.

| ROOMBA                     |       | USA Movies Channels                                                                                             | 12                                                                                      | :34 Sept                                    | ember 22,2021                         |
|----------------------------|-------|----------------------------------------------------------------------------------------------------|-----------------------------------------------------------------------------------------|---------------------------------------------|---------------------------------------|
|                            |       | The 15:17 to Pa                                                                                                 |                                                                                         |                                             | 8:32 - 20:06                          |
| je.                        |       | Three American soldiers a<br>train ride through France,<br>massacre they leap into a<br>potential mass tragedy. | and long-time friends are rid<br>but when an armed man th<br>ction despite being unarme | ding a quiet<br>reatens to c<br>ed themselv | passenger<br>ause a<br>es, averting a |
|                            | 🕑 Pla | у                                                                                                    |                                                                                         |                                             |                                       |
| Tue 21/9                   | 🤎 Ad  | d to Favourite                                                                                                  |                                                                                         | 22:00                                       | 22:30                                 |
| USA Cinemax 5 StarM        | 🚫 Clo | se                                                                                                    | ng                                                                                      | Man o                                       | n a Ledge                             |
| 🚧 USA Cinemax Action       | ۱     | No Infor                                                                                                    | mation                                                                                  |                                             | No Informati                          |
| USA Cinemax East           |       | The Peacemaker                                                                                                  |                                                                                         | A Pe                                        | rfect Murder                          |
| FINEMAX USA Cinemax East U |       | The Peacemaker                                                                                                  |                                                                                         | A Pe                                        | rfect Murder                          |
| MAX LISA CINEMAX MORE      | Th    | Dupping Map                                                                                                    | The Drophoou                                                                            |                                             | The Dre                               |

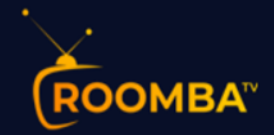

#### View Full EPG (Electronic Program Guide)

If a channel has an EPG available, it will be displayed under the video player right after the EPG downloads. These are channels that have Electronic Program Guide's (EPG).

This option enables you to view the scheduling information for past, current, and upcoming TV programs for various channels.

| ROOMBA <sup>™</sup>              | EPG Cat | egories             |     | Q | • |
|----------------------------------|---------|---------------------|-----|---|---|
| ▶ ALL                            | 19668 > | FAVOURITES          | 0   |   |   |
| USA News                         | 51 >    | USA Movies Channels | 76  |   |   |
| NetFlix Premium                  | 16 >    | USA Entertainment   | 243 |   |   |
| USA Family & Kids                | 22 >    | USA Documentary     | 7   |   |   |
| USA Music                        | 60 >    | E Radio             | 60  |   |   |
| USA Local Channels ( Full List ) | 787 >   | USA Local - ABC     | 165 |   |   |
| USA Local - NBC                  | 198 >   | USA Local - CBS     | 141 |   |   |
|                                  |         |                     |     |   |   |

Kindly note that Some channels do not have an EPG available.

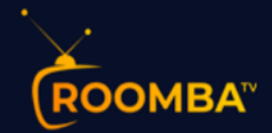

# Catch Up

Our catch-up option will ensure you never miss new episodes, live matches or breaking news again

| ROOMBA                  | CATCH UP               | Q : |
|-------------------------|------------------------|-----|
| ▶ ALL                   | 26 > USA News          | 2 > |
| USA Movies Channels     | 2 > USA Entertainment  | 7 > |
| USA Documentary         | 1 > USA Local - MISC   | 2 > |
| USA Sports              | 4 > USA MLB            | 1 > |
| USA NFL - Sunday Ticket | 1 > CA: Canada General | 1 > |
| CA: Canada FR           | 2 > UK: General        | 2 > |
| UK: Sport               | 1 >                    |     |

| Соомва   CATCH UP   LIVE 12:57          | September 22,2021 |   |
|-----------------------------------------|-------------------|---|
| USA HBO 2 East UHD<br>Jurassic Park III | 12:25 - 14:00     | > |
| HBO 1491 USA HBO East<br>Darkest Hour   | <sup>&gt;</sup>   |   |
|                                         |                   |   |
|                                         |                   |   |

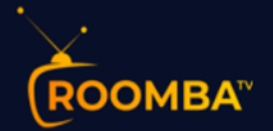

| ROOMBA                       | CATCH UP   LIVE                 | 12:58 | September 22,2021 |
|------------------------------|---------------------------------|-------|-------------------|
| 21 SEP 2021                  | 22 SEP 2021                     |       |                   |
| <b>Laetitia</b><br>3 00:00 - | 00:45                           |       |                   |
| <b>News of</b><br>3 00:45 -  | t <b>he World</b><br>02:45      |       |                   |
| <b>Serenade</b><br>3 02:45 - | )<br>03:00                      |       |                   |
| <b>Real Spo</b><br>3 03:00 - | rts With Bryant Gumbel<br>04:00 |       |                   |
| Level Pla                    | ying Field                      |       |                   |

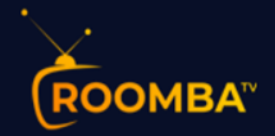

#### Multiscreen

This feature allows you to watch multiple screens on your device AT THE SAME TIME. This means – You can watch up to four channels simultaneously on your TV using this feature

| Choose Multi-Screen Layout |  |
|----------------------------|--|
|                            |  |
|                            |  |

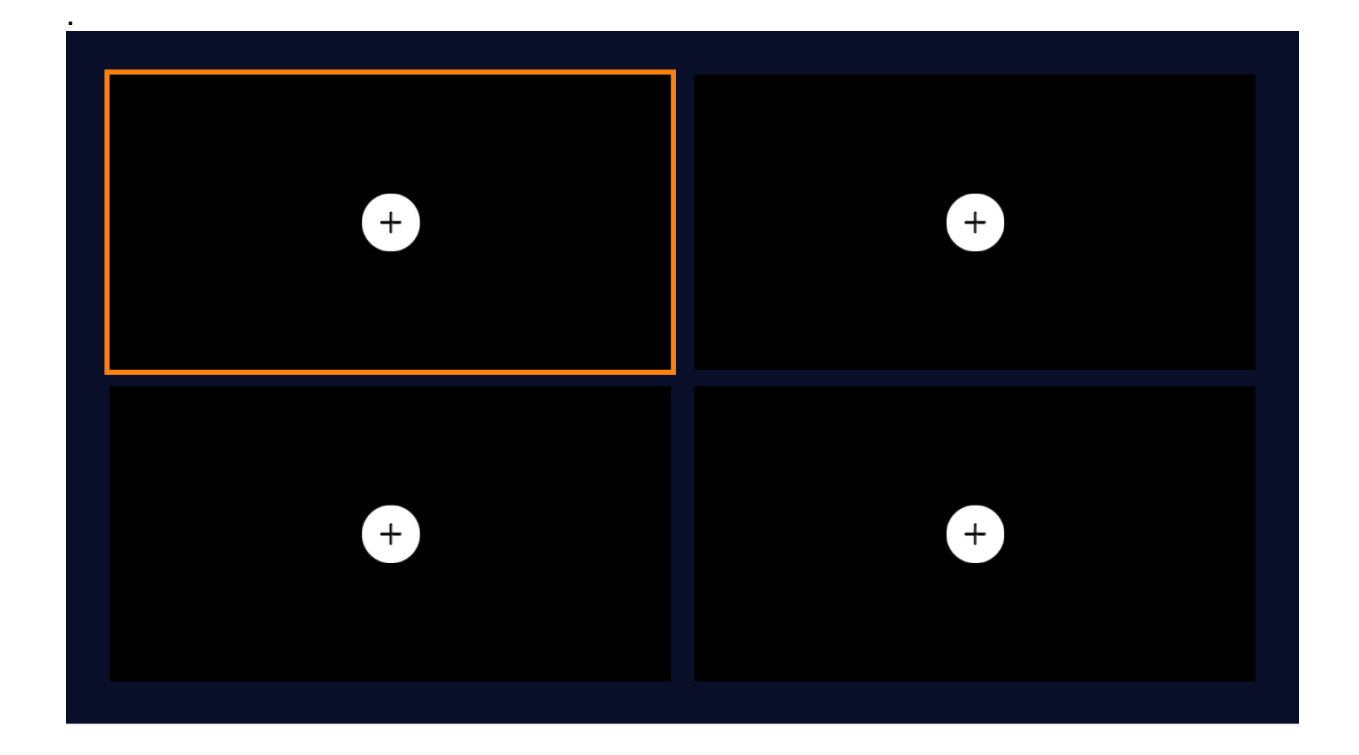

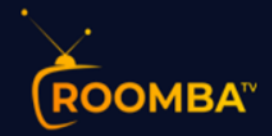

#### Settings

Here you will be presented with the following settings options: General settings, EPG Time Shift, parental control, stream format, time format, Automation, EPG Timeline, Player Selection, Player Settings, External Players, Multi Screen, Speed Test and VPN.

| ROOMBA                   | SETTINGS         |               | 13:09 September 22,2021 |  |
|--------------------------|------------------|---------------|-------------------------|--|
| کرکی<br>General Settings | EPG Time Shift   | Stream Format | Automation              |  |
| Time Format              | Parental Control | EPG Timeline  | Player Selection        |  |
|                          |                  |               |                         |  |

Parental Control: Allows you to set parental password to restrict access.

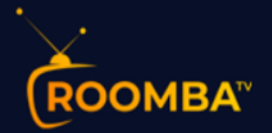

| 🔒 Set Parental Password     |                  |
|-----------------------------|------------------|
| Enter Your Password         | Automation       |
| Confirm Password SAVE CLOSE | Player Selection |
|                             |                  |

Stream Format

Provides the Option to choose either Default, MPEGTS(.ts) or HLS(.m3u8)

| ROOMBA   Settings   S | Stream Format  |        | 13:11 September 22,2021 |
|-----------------------|----------------|--------|-------------------------|
|                       | Stream         | Format |                         |
|                       | 🔿 Default      |        |                         |
|                       | O MPEGTS (.ts) |        |                         |
|                       | O HLS (.m3u8)  |        |                         |
|                       |                |        |                         |
|                       |                | BACK   |                         |
|                       | SAVE CHANGES   | BACK   |                         |

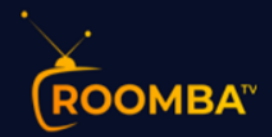

## Time Format

Allows you select either the 24 Hour or 12 Hour clock Format

| ROOMBA   Settings | <b>13:13</b> September 22,2021                        |  |
|-------------------|-------------------------------------------------------|--|
|                   | Time Format<br>O 24 Hours Format<br>O 12 Hours Format |  |
|                   | SAVE CHANGES BACK                                     |  |

## EPG Time Shift

| ROOMBA <sup>™</sup>   Settings | <b>13:10</b> September 22,2021 |  |
|--------------------------------|--------------------------------|--|
|                                | EPG Time Shift                 |  |
|                                | 0                              |  |
|                                | SAVE CHANGES BACK              |  |
|                                |                                |  |
|                                |                                |  |

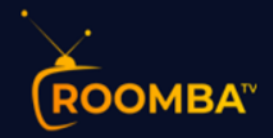

### Automation

Allows for daily auto update of channels, movies and EPG.

| ROOMBA   Setting | ROOMBA   Settings   Automation        |  |  |  |
|------------------|---------------------------------------|--|--|--|
|                  | Automation                            |  |  |  |
|                  | ✓ Auto-Update Channels & Movies daily |  |  |  |
|                  | ✓ Auto-Update EPG                     |  |  |  |
|                  | SAVE CHANGES BACK                     |  |  |  |
|                  |                                       |  |  |  |
|                  |                                       |  |  |  |
|                  |                                       |  |  |  |

Player Selection: This allows the user to select their own media player of choice.

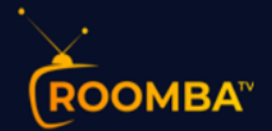

| LIVE               | SELECT YOUR MEDIA PLAYER Built-in Player |  |
|--------------------|------------------------------------------|--|
| MOVIES             | Built-in Player                          |  |
| SERIES             | Built-in Player                          |  |
| CATCH UP           | Built-in Player                          |  |
| RECORDINGS         | Built-in Player                          |  |
| LIVE TV WITH GUIDE | Built-in Player                          |  |
|                    |                                          |  |

## **Built-in Player Settings**

| ROOMBA    | gs   Player Settings          | 1             | 3:16 September 22,2021 |
|-----------|-------------------------------|---------------|------------------------|
|           | Built-in Play                 | er Settings   |                        |
| O Nativ   | /e                            |               |                        |
| O Harc    | ware Decoder                  |               |                        |
| O Softwar | e Decoder                     |               |                        |
| 🗆 Enat    | le OpenSL ES (Hardware accele | erated audio) |                        |
| 🗆 Enat    | le OpenGL (OpenGL pixel forma | it)           |                        |
|           |                               |               |                        |
|           | SAVE CHANGES                  | ВАСК          |                        |
|           |                               |               |                        |

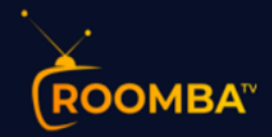

### Add Player

This feature allows you add external media players.

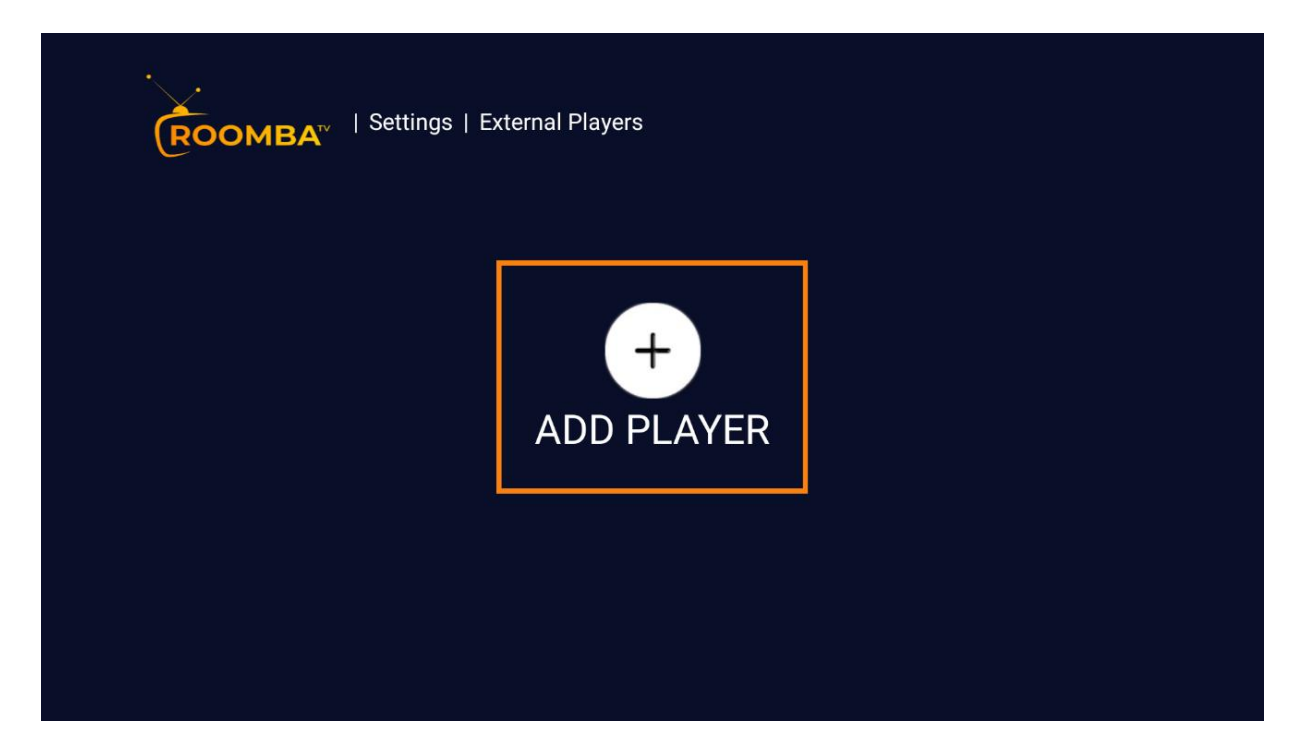

#### **Multi-Screen Settings**

| Соомва"   Settings   Multi-Screen Settings |              |
|--------------------------------------------|--------------|
| Multi-Scr                                  | een Settings |
| Show Multi-Screen Popup                    |              |
| Choose Multi-Screen Layout                 | SELECT       |
| SAVE                                       | ВАСК         |
|                                            |              |

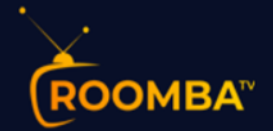

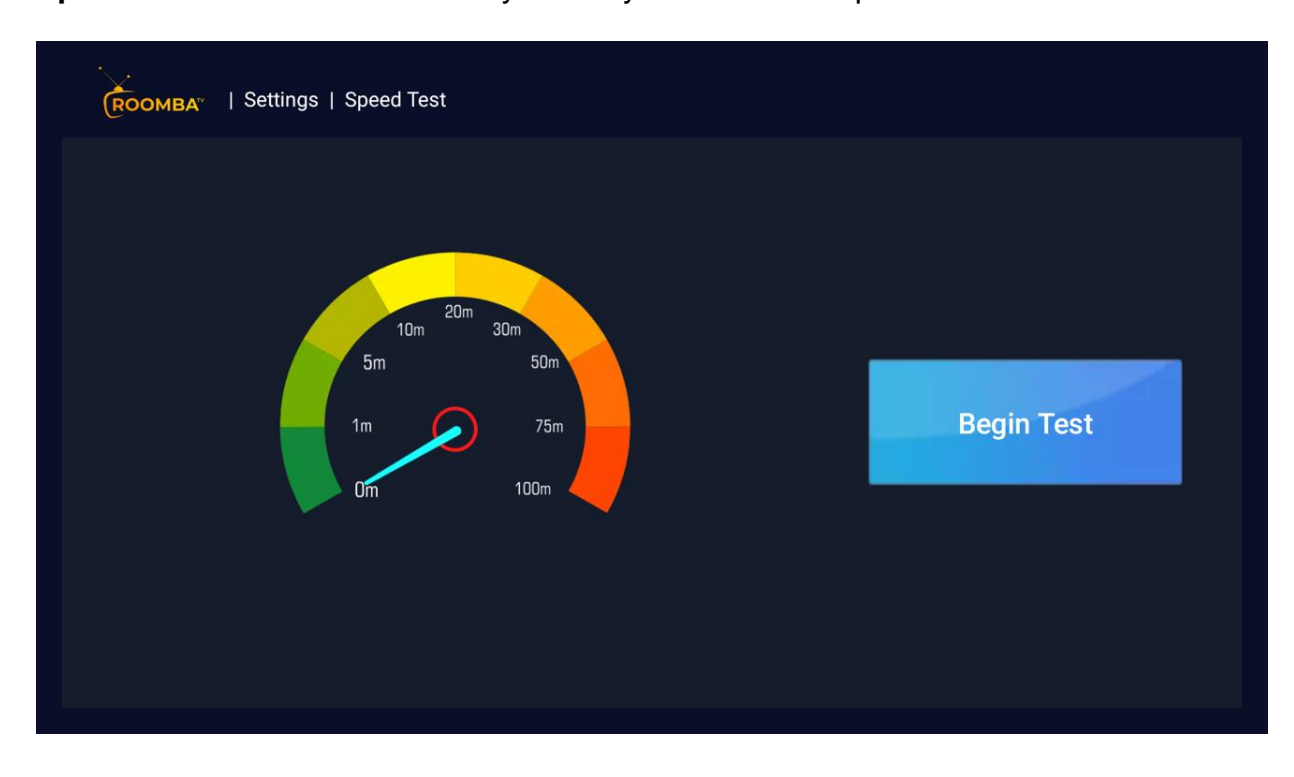

**Speed Test:** This feature allows you test your download speed.

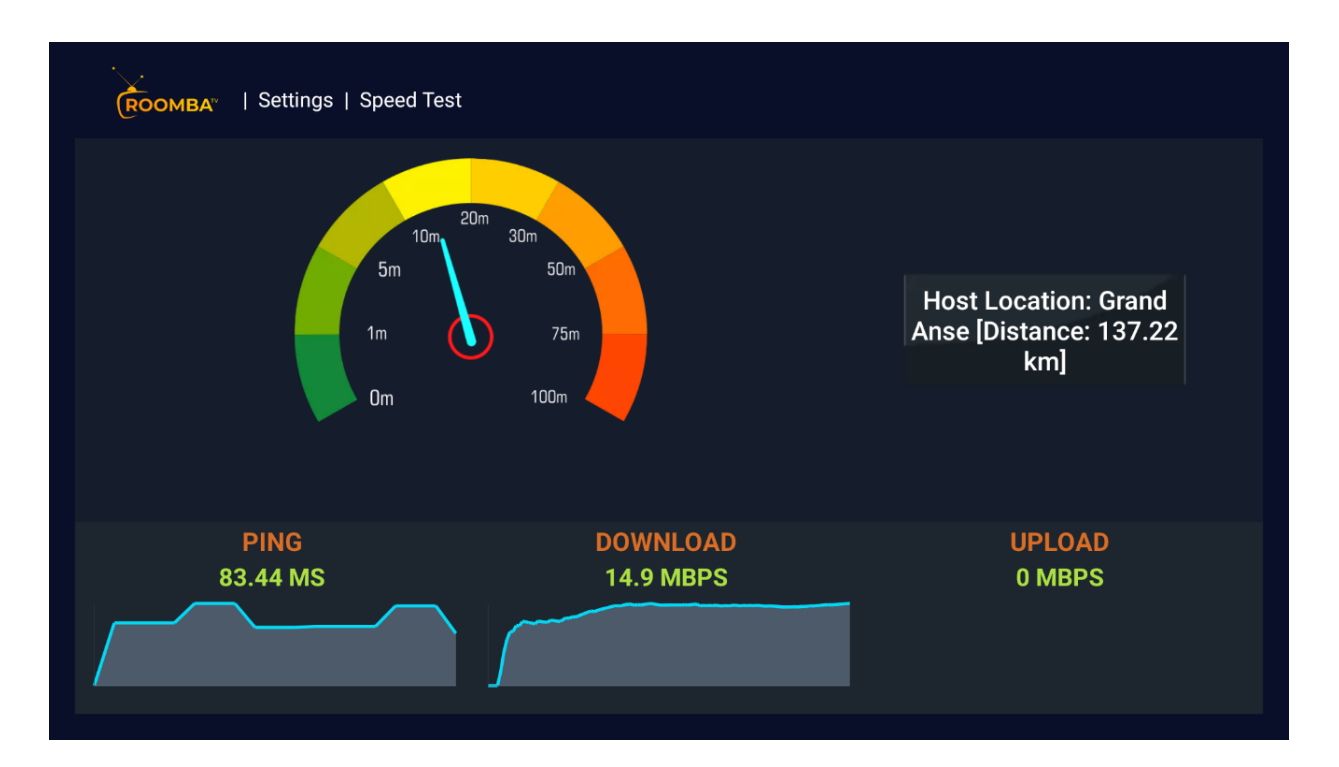

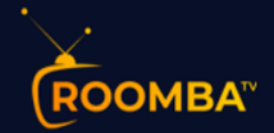

#### **Notifications**

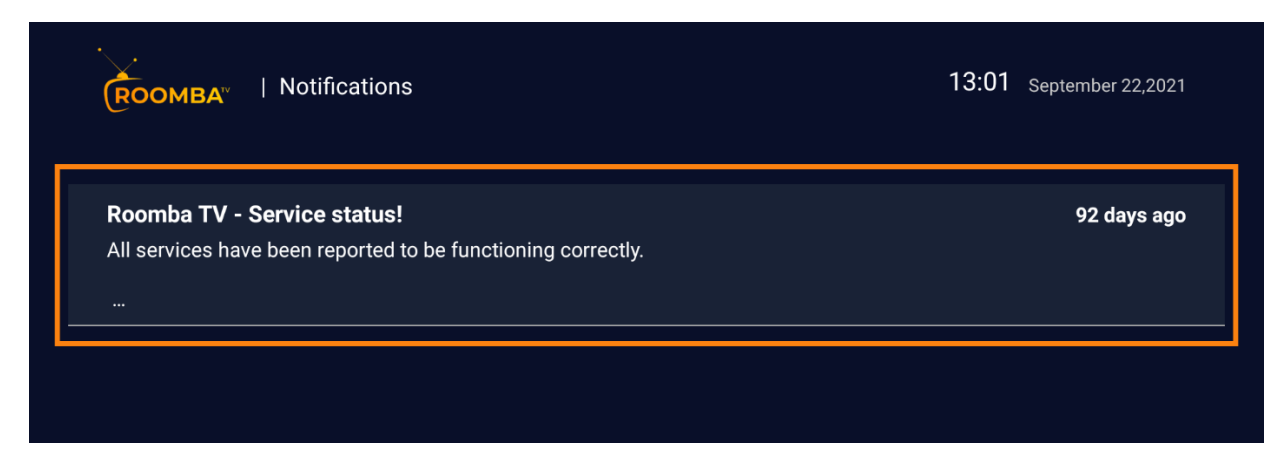

#### Recordings

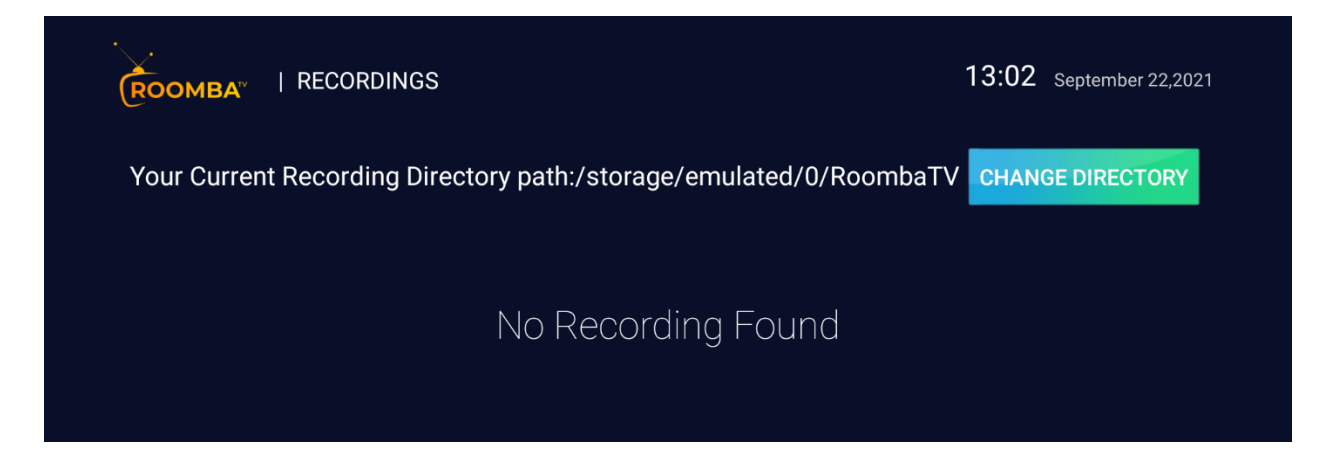

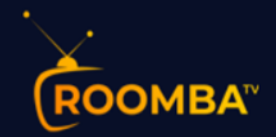

#### **Account Info**

You can review your Account/Subscription info.

- Username This tells you your Username
- Account Status This lets you know your Account Status. That is if you are "Active" or "Inactive"
- Expiry Date This tells you when your subscription would expire
- Is Trial This indicates that account is in Trial Demo mode

• Active Connection – This informs you of the number of active connections to account

• Created at – This tells you the date your account was created.

• Max Connection – This shows the maximum number of connections your account is allowed to run simultaneously.

| ROOMBA <sup>®</sup> | Account Info        |                  | 13:01 | September 22,2021 |
|---------------------|---------------------|------------------|-------|-------------------|
|                     | ACCOUNT INFO        |                  |       |                   |
|                     | Username:           | RoombaTV         |       |                   |
|                     | Account Status:     | Active           |       |                   |
|                     | Expiry Date:        | October 21, 2021 |       |                   |
|                     | Is Trial:           | NO               |       |                   |
|                     | Active Connections: | 0                |       |                   |
|                     | Created At:         | August 18, 2021  |       |                   |
|                     | Max Connections:    | 1                |       |                   |
|                     | ВАСК                | LOGOUT           |       |                   |
|                     |                     |                  |       |                   |

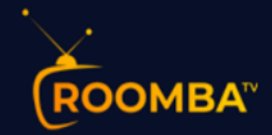

#### Conclusion

We hope that this guide has helped you install ROOMBA TV and you are already enjoying the best streaming platform in the universe!

#### Contact Us

For inquiries or concerns about your account, you may submit a support ticket to the link below:

https://clients.roomba.tv/clientarea.php